# MPo2携帶電話

## 取扱説明書

## Punkt.

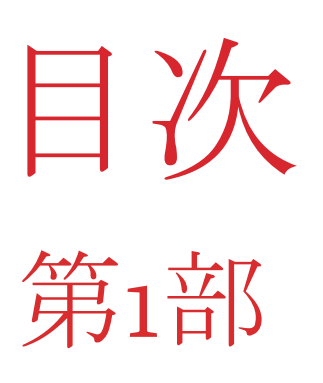

#### 安全について 6

- MPo2を安全に使用する 6
- 安全な処分についての情報

#### 緊急通報 8

- 緊急通報について 8
- 緊急通報の電話をかける

#### 最初のステップ 9

- このマニュアルの使い方 9
- 初めてMPo2を使用する 0

#### コントロールと主要コンポーネント 10

- MPo2の付属品 10
- キーパッド 11
- MPo2のオペレーティング システム
- [Home] 画面 12
- [Main] メニュー 12
- [Status] メニュー 13
- [Options] メニュー 13
- 14 スクロール
- 14 強調表示

- 選択 14
- Notifications (通知) 15

#### ネットワークとSIM情報 16

- ネットワークの互換性 16
- SIM情報 16
- SIMカードの挿入 16
- SIMの電話番号を表示する 16
- SIMのPIN 16

#### バッテリーの充電 17

- ケーブルの互換性 17
- 付属の充電器を使う 17
- コンピュータから充電する 17
- 別の充電器を使う 17
- トラブルシューティング 17
- バッテリーの残量を節約する

#### オンとオフの切り換え 18

- 電源を入れる 18
- 初めて電源を入れる 18
- 電源をオフにする 18

## 第2部

- 20 セキュリティ1
- 20 キーパッドロック機能について
- 20 キーパッドのロックとロック解除

- キーパッドを自動的にロックするように設 定する
- パスコード保護
- SIM OPIN 20
- BlackBerry Secure 21

#### 22 ネットワーク接続

- シグナルの強度 22
- モバイルネットワークプロバイダの設定 22

#### Sounds 23

- 着信音の選択 23
- メッセージ着信音の選択 23
- 電話の音量 23
- マナーモード 23
- 振動通知機能 23
- スタートアップ/シャットダウンのサウン 23 K

#### 日付・時刻 24

- 自動または手動設定 24
- 日付の手動設定 24
- 時刻の手動設定 24
- 12時間形式又は24時間形式を選択する
- 代替タイムゾーン 24

#### 言語の選択 25

- オペレーティングシステムの言語 25
- 25 入力言語

#### 26 MPo2をリセットする

- 強制再起動 26 すべてのContacts(連絡先)を削除する 26 すべてを削除する 26
- リセット後 26

#### 電話機についての情報 27

- 技術情報 27
- アクティビティログと保存件数 27
- データ使用量 27

#### Bluetooth 28

- Bluetoothについて 28
- Bluetoothのオン/オフ 28
- 他の機器とペアリングする 28
- 可視性 28
- 装置名 28

#### ショートカット 29

- ショートカットの紹介 29
- ショートカットの作成 29
- リンクできる機能とアクション 29
- ショートカットの利用 29
- ショートカットを削除する 29

#### テキストを入力するI 30

- T9システム 30
- キーパッドの記憶 30

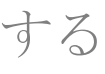

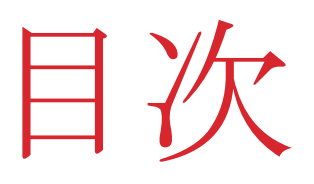

#### テキストを入力する II

- テキスト入力モード 31
- 入力言語 31
- 大文字の使用 31

#### テキストを入力するIII 32

予測テキストを使用する 32 マルチタップテキスト入力の使用 32

#### テキストを入力する IV 33

- 数字を入力する 33
- スペースを入れる 33
- その他の文字を入力する 33
- 表意文字を入力する 33
- テキストを削除する 33

#### Contacts I 34

- Contactsディレクトリについて 34
- Contactを追加する 34
- Contactsの表示 34
- 電話番号をContactに追加/修正する 35
- Contactを削除する 35
- MPo2の電話番号を表示する 35

#### Contacts II 36

- スピードダイヤルの数字 36 MPo2のメモリとSIMカード間でContactsを
- 36 コピーまたは転送する
- 36 Contact情報を他のデバイスと共有する

#### Contacts III 37

- Contactsのバックアップ 37
- MPo2でContactsの.vcfファイルを作成する 37
- Contactsの.vcfファイルをコンピューターに 37 コピーする
- Contactsの.vcfファイルをコンピュータから 37 MPo2にコピーする

#### 通話I 38

- 電話のかけ方 38
- スピードダイヤルの数字 38
- 電話を受信する 39
- 電話機ベースの自動サービスの使用 39
- 通話を終了する 39
- 同時に2件の通話を行う 39
- 通話の保留 39

#### 通話II 40

- ボイスメール 40
- かかってくる電話を転送する 40
- 通話履歴 41

#### 通話 III 42

- 通話の音量 42
- ハンズフリースピーカーの使用 42
- マイクをミュートする 42
- 外部オーディオ機器(イヤホンや車内用シ 42 ステムなど)の使用
- 通話を保留にする 42
- 電話をかける際に、発信番号を表示/非表 示にする

## 第3部

- 時計機能 44
- Alarm 44
- World Clock 44
- Timer 45
- Stopwatch 45
- Calendar 46
- Calculator 47
- オペレーティングシステム 48 を更新する
- インターネットアクセスを 49 提供する
- Notes (メモ) 50
- Notes (メモ) について 50
- Noteを作成する 50
- Reminderを追加する 50
- Noteを表示する 50
- Noteを変更する 50
- Noteを削除する 50

#### テキストメッセージ (SMS) I 51

- MPo2からテキストメッセージを送信する 51
- メッセージを作成して送信する 51
- 受信メッセー 51
- メッセージスレッド 51
- メッセージに返信する 52
- メッセージを転送する 52
- メッセージを削除する 52
  - メッセージテンプレートを使用する
- 52 テキストメッセージの内容を使用する 53
- バックアップの代わりになるもの 53

## 第4部

- 付録1 56
- 法的規制についての情報 56
- 付録2 57
- 商標 57

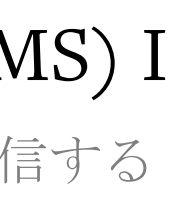

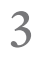

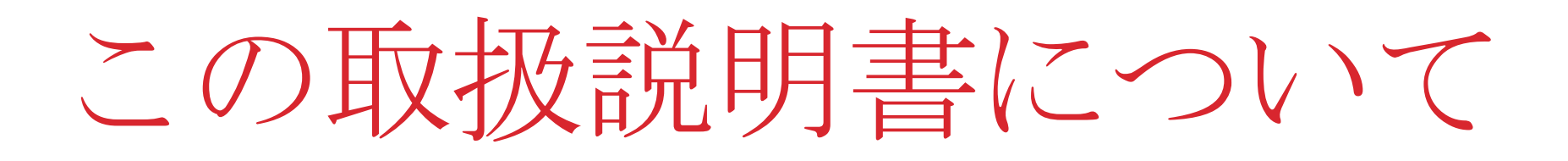

\_ バージョン

すべての情報とイラストは参考用であり、 個々のユニットは異なる場合があります。

1.0

\_ 改訂日 2019年7月

\_ 改訂内容 初版

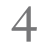

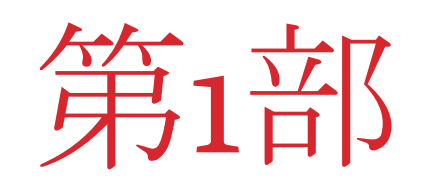

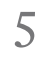

## 安全について MPo2を安全に使用する

### 電波干渉に注意してください

MPo2は、他の電子機器を妨害する可能性 のある無線信号を発します。他の電子機器 からの干渉が、MPo2の機能に影響を及ぼ す可能性があります。

## 次のような状況・環境ではMPo2を

使用しないでください。

規制対象になっている区域 携帯電話の使用が許可されていない場所や、 電波干渉や危険を引き起こす可能性がある 場所に立ち入る前に、MPo2の電源を切っ てください。

医療機器、補聴器

MPo2は、ペースメーカーや補聴器などの 医療機器に近づけないでください。故障が 起き、深刻な被害や死亡の原因となる恐れ があります。

揮発性物質

ガソリンポンプの近くなど、爆発の危険が ある環境では、MPo2を使用しないでくだ さい。火花が爆発や火災の原因となり、怪 我や死亡の原因となる恐れがあります。

MPo2を使用す る前に、以下 の安全情報を よく読んでく ださい。

#### 道路上での安全

運転中の携帯電話の使用に関する現地の法 律をすべて遵守してください。適切なハン ズフリー機器と組み合わせて合法的に使用 する場合を除き、運転中は電話を使用しな いでください。

#### 気が散らないようにご注意ください。

ヘッドフォンを使用すると外部の音が聞こ えにくくなり、周囲の状況に気付かず、危 険が及ぶ恐れがあります。

## ▲ 聴覚障害の防止

大音量を聞くと、永久的に聴力が損なわれ る可能性があります。ハンズフリーモード では、デバイスを耳に近づけすぎないでく ださい。ヘッドフォンなどを使用している 場合は、音量を大きく設定すると聴力が損 なわれる恐れがあるためご注意ください。

### お子様の手の届かないところに置い てください。

MPo2は小さいお子様の手の届かない所に 保管してください。デバイスと付属品は玩 具ではなく、小さな部品が入っています。

#### MPo2を清潔で乾燥した状態に保つ

ほこりや汚れのある場所では使用せず、濡 らさず、湿気のある場所で使用/保管しな いでください。MPo2は防滴構造ですが、 防水構造ではありません。常に、あらゆる 湿気から保護してください。寒い場所から 暖かい場所へ移動する場合は、結露を防ぐ ためにまずビニール袋に入れるか、少なく ともポケットに入れておいてください。

#### 寒暖対策

MPo2や充電器を火気やその他の熱源にさ らさないでください。爆発、火災またはそ の他の危険が生じる恐れがあります。

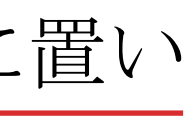

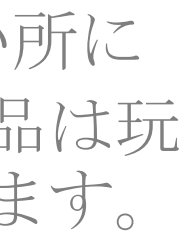

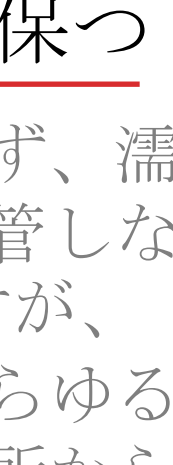

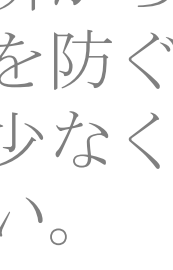

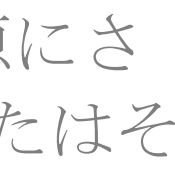

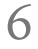

安全について

極端な温度(0℃以下または40℃以上)は 避けてください。極端な温度にさらすと、 一時的にデバイスが作動しなくなったり、 永久的な損傷を引き起こす恐れがあります。 最適な性能とバッテリー寿命を保つために、 MPo2は15℃と25℃の間の温度で保管してく ださい。

#### 充電器の安全な使用

充電器は屋内のみで使用してください。完 全に互換性があることが確認されている認 可充電器およびアクセサリのみを使用して ください。損傷した充電器やその他の付属 品は使用しないでください。充電器を使用 していないとき、特に付近で雷が発生する 可能性がある場合は、充電器のプラグを抜 いてください。充電器は、所定の目的にの み使用し、プラグを抜くときは、必ずプラ グを掴んで引っ張ってください(ケーブル 自体を引っ張らないでください)。

### MPo2が破損している場合は注意し て扱ってください。

MPo2が破損した場合は、使用を中止して ビニール袋に入れ、バッテリーの液漏れを 防止してください。MPo2のスクリーンは ガラス製ですので、衝撃を与えないようご 注意ください。破損した場合は、破損した ガラスに触れたり、取り外したりしないで ください。使用を中止し、認定技術者にス クリーンの交換を依頼してください。

#### 専門家にお任せください。

MPo2は開封・解体しないでください。バッ テリーはユーザーが交換することはできず、 損傷すると危険が生じます。バッテリーの 液体が皮膚に付いたり目に入ったりした場 合は、至急医師の診察を受けてください。 MPo2が故障した場合、またはバッテリー を交換する必要がある場合は、最寄りの Punkt.取扱店またはPunkt.に直接お問い合 わせください。

#### 安全な処分についての情報

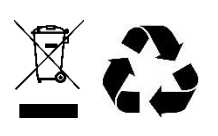

ゴミ箱に印がついた記号は、製品(付属 のバッテリーを含む)を家庭ゴミと分別し て処分する必要があることを示しています。 電子機器と梱包材は分別してください。 バッテリーを取り外さないでください。 MPo2は、分別されていない一般廃棄物 として処分しないでください。製品が 不要になったら、リサイクルするため に適切な回収場所にお持ちください。 詳しくは、地方自治体に問い合わせる か、電話専門のリサイクルサービスを ご利用ください。

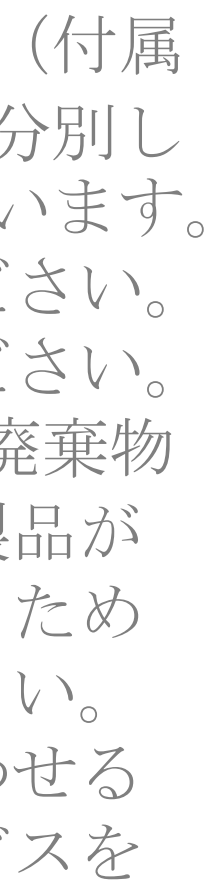

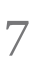

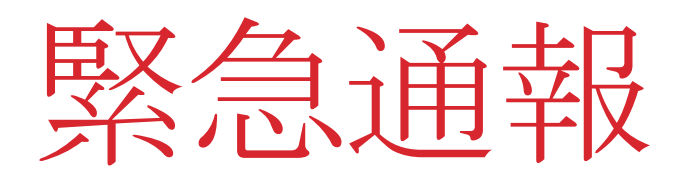

#### 緊急通報について

特に危険な活動をしているときやモバイル ネットワークの通信範囲が制限されている 場所では、緊急通信のためにMPo2に頼ら ないでください。どのデバイスでも障害が 発生する可能性があり、ネットワーク接続 は保証できません。

緊急通報用の電話番号は地域によって異な ります。特に旅行時には、緊急通報用の電 話番号を確認してください。ほとんどの緊 急電話番号は、キーパッドがロックされて べての緊急電話番号に対応しているとは限 りません。

緊急電話番号への通話は、SIMカードが装 着されていない場合、プリペイドのSIM カードに残高がない場合などでも通常可能 ですが、地域によっては例外もありま す。

#### 緊急通報の電話をかける

- キーパッドがロックされていない場合

- [Home] 画面が表示されるまで、 
  のキー を繰り返し押します。
- 現在地で使用される緊急電話番号を入 力します。
- キーを押します。
  - キーパッドがロックされている場合
    - オン/オフボタンを押します。
- いるときも通話することができますが、す . 現在地で使用される緊急電話番号を入 力します。
- 緊急電話番号への電話のかけ方について詳 しくは、20ページを参照してください。

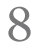

最初のステップ

#### このマニュアルの使い方

MPo2は比較的簡単に使える電話機です。 しかし、スマートフォンとは大きく異なり、

「ヘルプ」機能はありません。また、機能 の多くは簡単に想定ないため、体系的にそ の機能について学んでおく必要があります このマニュアルは、記述されている順にし たがい、包括的に、最初から最後まで順を 追って読んでいただくように構成されてい ます。参照用のマニュアルというよりも、 取扱説明書であると考えてください。後続 するセクションは、前のセクションの内容 (特にセクション1の内容)をご理解いた だいていることが前提となっています。

取扱説明書をお読みいただくことにより、 ユーザーは電話機全体がどのように機能す るのかを正確に知ることができます。この 点で、スマートフォンのオペレーティング システムやアプリの複雑な構成とは大きく 異なっています。

臨時の設定を入力して「仮実行」し、すべ ての機能(ご使用になる可能性が低いと考 えられる機能も含む)を完全に理解できる まで電話機を試してみて、最後に全面的に リセットするのがこのマニュアルの最善の 使用方法です。

トラブルシューティングのヒントはPunkt. ウェブサイトに記載されています。さらに ご不明な点がある場合は、Punkt.のカスタ マーケアチームが喜んでお手伝いします。

#### 初めてMPo2を使用する

MPo2を初めて使用する前に、次の手順を 実行する必要があります。

· SIMカードを挿入します。

バッテリーを完全に充電します。

- · MPo2の電源を入れます。
- 自動的に表示される起動プロセスに従 います。

MPo2には、製造時に画面に保護フィルム が貼ってあります。小売業者の返品方針に 従うため、返品しないことを決めるまでは この保護フィルムは剥がさないでください。

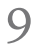

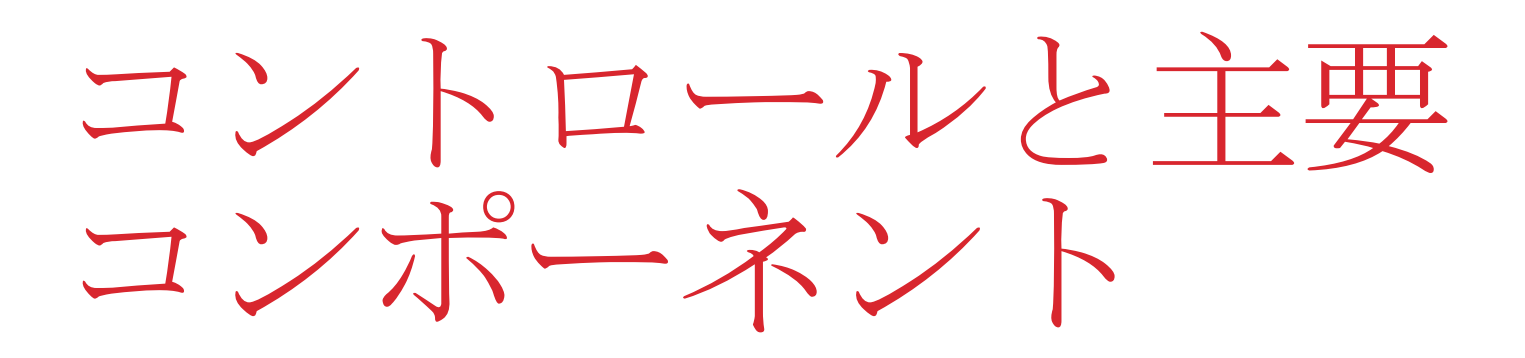

メインスピーカー!

#### MPo2の付属品:

- USB充電器
- USB-AからUSB-Cのケーブル
- SIM取り出しツール •
- USB-Cイヤフォン •
- 製品付属文書:スタートアップガ • イド、保証情報・製品情報

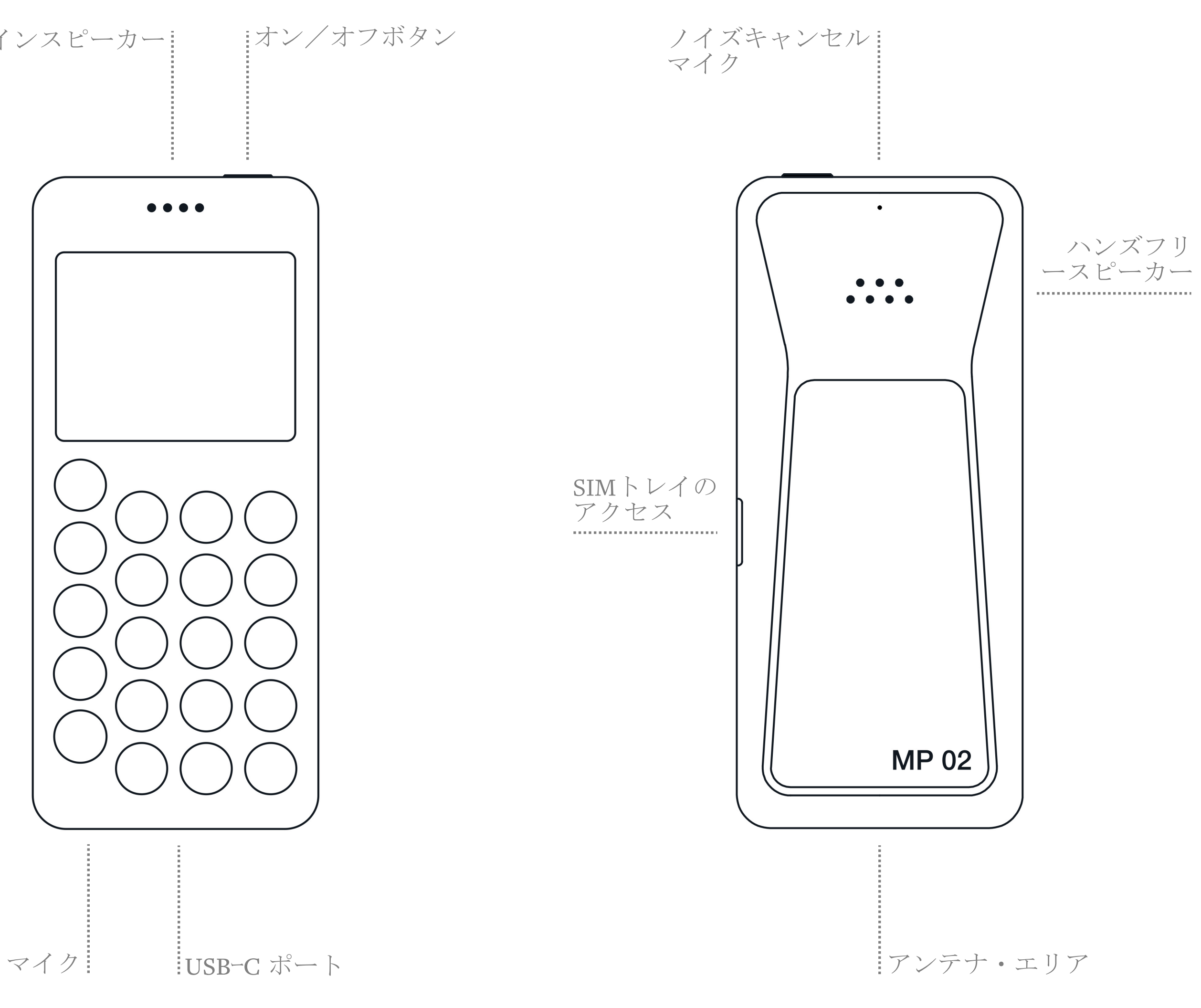

10

キーパッド

#### $\bigcirc$ Call

- 連絡先を強調表示した状態また は番号を入力した状態:電話を 発信
- 着信:電話を受ける
- [Home] 画面:通話履歴を表示

#### le Back

- 前の画面に戻る
- テキスト入力中:1文字削除(長) 押し: すべて削除)

### <br/> End

- 着信:電話を受信拒否する
- 通話中:通話終了 •
- オペレーティングシステムの他 の領域:アクティビティを終了 して [Home] 画面に直接戻る
- [Home] 画面、長押し:電話を切 6

 $\bigcirc$  Up

- メニューまたはオプションの範 囲内:上方向にスクロールする (長押し:高速スクロール)
- テキスト内:カーソルを左に移 動(長押し:高速移動)
- 数値を上げる •
- [Home] 画面:ステータス・メ ニューを開く

### • Punkt.

- 画面のロックを解除
- 強調表示されたオプションまた はメニュー項目を選択/開く
- [Home] 画面: [Main] メニュー にアクセスする
- メッセージスレッド内:新しい メッセージを作成する

#### $\bigcirc$ Down

- メニューまたはオプションの範 囲内:下方向にスクロールする (長押し:高速スクロール)
- テキスト内:カーソルを右に移 動(長押し:高速移動)
- 数値を下げる
- [Home] 画面: Notification (通知) リストを開く

#### Contacts

- [Home] 画面:連絡先を開く
- [Home] 画面、長押し:新しい 連絡先を追加する
- 『Text messages (テキストメッ
  セージ)
  - [Home] 画面:メッセージ・メ ニューを開く
  - [Home] 画面、長押し:新しい SMSメッセージを作成する
  - 連絡先または電話番号を強調表 示した状態:その受信者宛ての 新しいSMSメッセージを作成す 3

①数字キー(1-9)

- 数字または文字を入力する
- [Home] 画面、長押し: ボイス • メールに電話する (1) またはシ ヨートカットを有効にする(2-9)

(\*) Star

- テキスト入力中:記号リストを 表示する
- 電話番号を入力中:\*記号を挿 入する

#### 0 Zero

- スペースを挿入するかゼロを入 力する
- 連絡先に電話番号を入力すると きの長押し:+記号を挿入する

#### Hash <sup>1</sup>

- テキスト入力中:入力モードと 大文字を変更する
- テキスト入力中:長押し:入力 言語を選択する
- 電話番号を入力中:\*記号を挿 入する

1別名ポンド、ポンド記号、数字、数字記号、ハッ チ、クロスハッチ、オクトソープ、(ガーデン) フェンス、クランチ、メッシュ、ヘックス、フ ラッシュ、グリッド、ピッグペン、ティックタッ クトー、スクラッチ(マーク)、(ガーデン) ゲート、ハック、ウーフ、レイク、ノンイコー ル、またはパンチマークと呼ばれる場合もありま す。

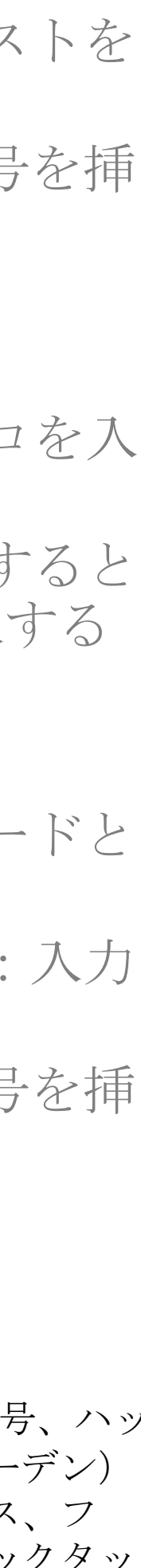

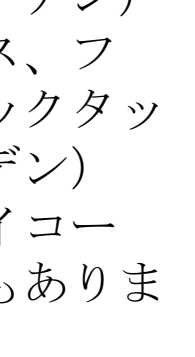

MPo2のオペレーティング システム

MPo2のオペレーティ ングシステムは、 タッチスクリーンの 代わりに、通話とテ キストメッセージン グ用の専用キーを備 えたテキストベース のインターフェース を使用しています。 このページでは、こ のマニュアルの残り の部分で繰り返し参 照される重要なメ ニューと操作につい て説明します。

12:15 Mon 17 Sep 4 notifications

MPo2のミニマリストスタイルの [Home] 画 面には、常に現在の時刻、日付、および曜 日が表示されます。また、バッテリーが充 電中であるか、充電レベルが10%未満であ るか、ネットワーク信号が弱いか、未読の 通知があるかどうか(アラーム設定、不在 着信など)など、電話機に関する非常に限 られた優先度の高い情報も提供されます。

Calendar Clock Notes Calculator Call history

#### [Home] 画面

OSの他の領域から[Home] 画面に戻るには、 Endキーを押してください(またはBack キーを繰り返し押す)。

この取扱説明書に記載されているすべての 操作は、特に記載のない限り、[Home] 画 面から起動する際の操作です。[Home] 画 面が表示されている間に<br />
・キーを押すと [Main] メニューが表示され、MPo2の2次機 能にアクセスできます。

#### [Main] メニュー

**MPo2**の [Home] 画面で • キーを押すと開 きます。

MPo2の機能の一部にアクセスしたり、 [Settings] メニューを開くときに使用しま す。

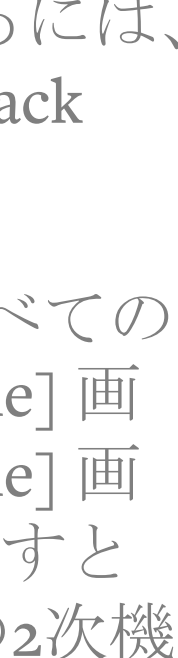

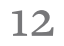

MPo2のオペレーティング システム

#### Tethering is On Turn Off

Connected devices ① Wi-Fi password Network name

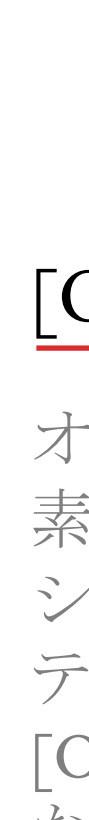

#### [Status] メニュー

- [Status] メニューは、 [Home] 画面のUp キーを押して開き、以下の機能/情報にす ばやくアクセスできます。 • USB接続(パソコンに接続していると きのみ表示) テザリング ネットワーク ・ バッテリー · マナーモード フライトモード
- [Status] メニューをスクロールすると、特 定のステータス情報が表示されたり、オン /オフを切り替えるオプションが表示され ます。オン/オフを切り替えたり、詳細情 報にアクセスするには、・キーを押します。 Tethering、NetworkまたはBluetoothが強調 表示されているときに・キーを長押しする と、これらの機能のさまざまな側面にアク セスできます。

#### • Bluetooth

#### [Options] メニュー

オペレーティングシステムのさまざまな要 素には、いくつかの特定のコマンドを含む ショートメニューがあります。たとえば、 テキストメッセージを作成するときは、  $[Options] \times = = = [C [Send], [Save as draft]$ などの操作が表示されます。

[Options] メニューの上部は、画面の左下隅 に表示されます。Downキーを押してアク セスし(時には繰り返し押す必要あり。次 のセクションを参照)、Upキーを押して終 了します。

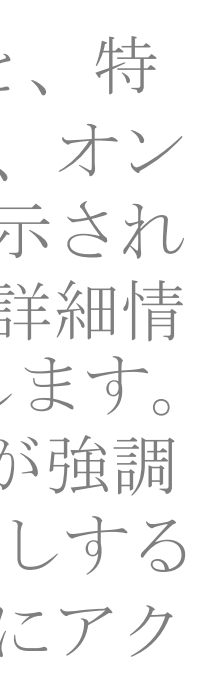

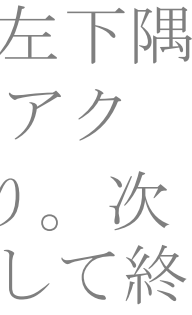

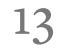

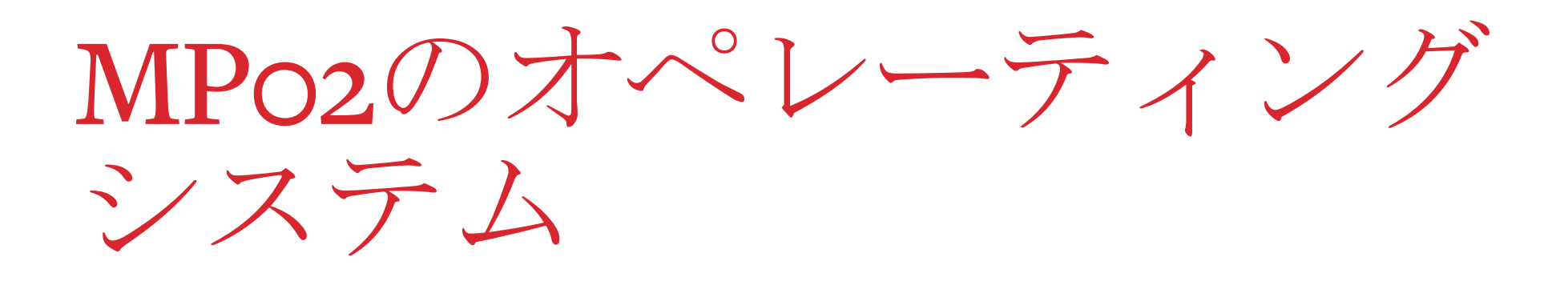

NELVVUIK Bluetooth Wi-Fi

### Tethering

Data usage Aeroplane mode Other options

#### スクロール

標準的な操作で、UpキーとDownキーを使 用して行われます。ただし、縦方向の上 下にスクロールを続行する前に、テキス トを水平方向にスクロールする必要があ りますのでご注意ください。

UpキーまたはDownキーを長押しするとス クロールが加速します。上記のようにテ キストを移動したり、[Main] メニューの 下部にある [Settings] にアクセスする場合 に特に便利です。

#### 強調表示

オペレーティングシステムの項目(メ ニュー項目やテキストメッセージなど)が 強調表示されている場合は、それが何らか の形式でマークされていることを意味しま す。スクロールして実行できます。

#### 選択

コンピュータのマウスポインタをアイテ ムに移動してクリックするのと同様に、 2つの段階を踏んで実行します。MPo2で 何かを選択するには、まずそれを強調表 示してから・キーを押します。

項目を選択すると、通常、コマンドを入 力したり、別のメニューに移動したり、 追加情報を表示したり、機能にアクセス したりできます。

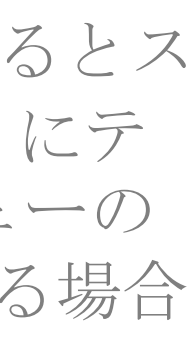

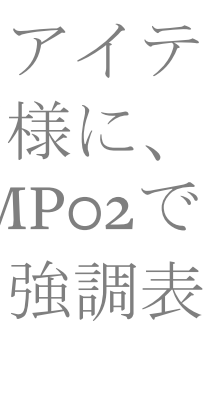

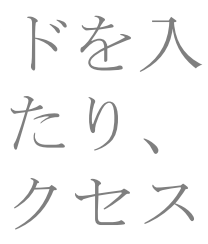

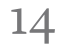

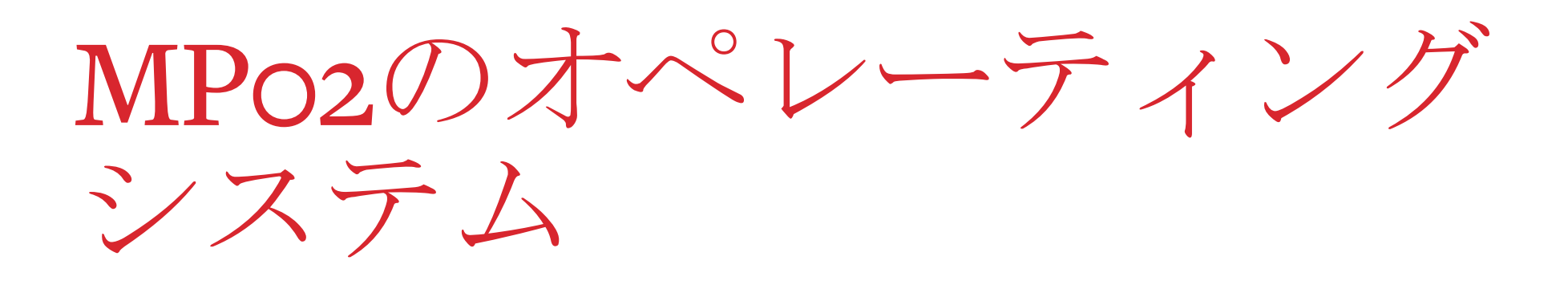

12:15 2 missed calls

#### 1 new message

Dec 20

Buy milk Alarm at 6:35

#### Notifications (通知)

[Notifications] にアクセスするには、Down キーを押します。各Notificationは、その 項目にスクロールし、強調表示されてい るときに () キーを押すと開きます。 Notificationの種類によっては、この操作 でオプションのリストが表示されます。

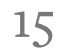

ネットワークとSIM情報

ネットワークの互換性

MPo2は4バンドの電話機です。 2G、3G、4G (LTE) で作動し、 VoLTEに対応しています。

#### SIM情報

MPo2は、nano-SIM (4FF) カード を使用します。

I Mano ✓ Standard  $\times$ 

#### SIMの電話番号を表示する

SIMにリンクされている電話番号 を表示する方法については、16 ページを参照してください。

#### SIM *O*PIN

SIMのPINパスコード保護を有効 にするには、16ページを参照して ください。

#### SIMカードの挿入

注意:上記のとおり、正しいタイ プのSIMカードのみを使用してく ださい。他のSIMカードフォー マットを使用すると、電話機や SIMカードに恒久的な損傷を与え る可能性があります。

注意:SIMカードを扱うときは、 金属部分に指で触れないようにし てください。

MPo2の電源が入っている時に SIMカードを出し入れしてもかま いません。

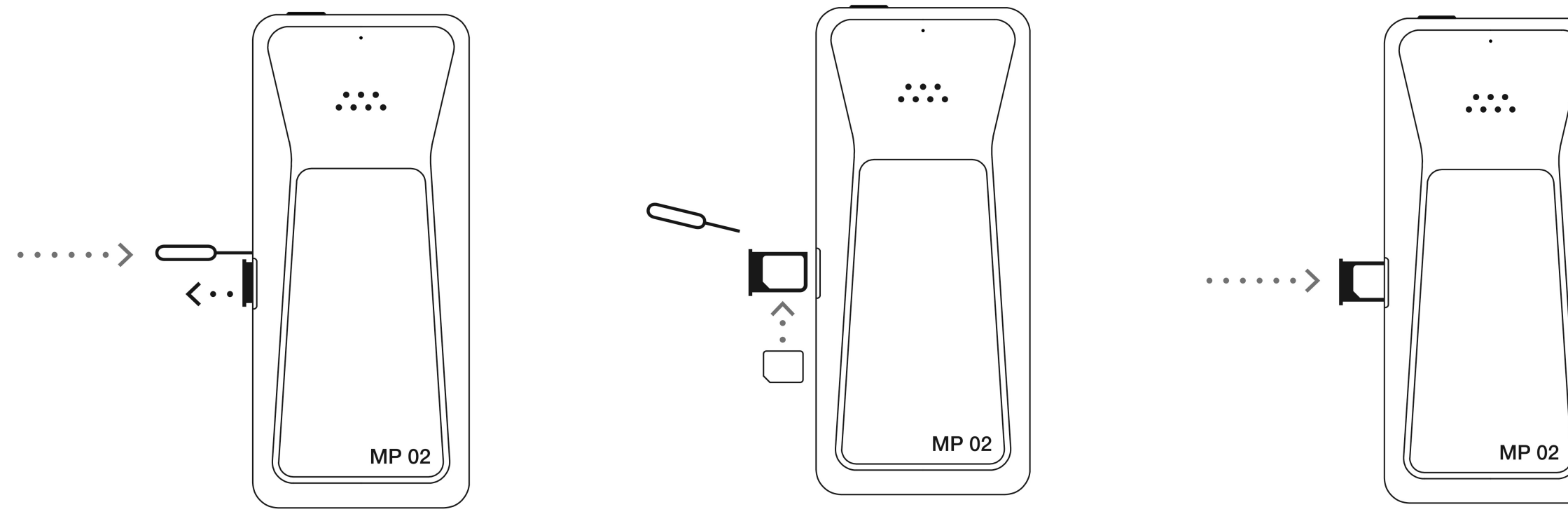

- 1. MPo2の背面を上にしてテーブルに置 き、操作しやすいように左右に回転 させます。SIMトレイ取り外しツー ル(付属)をSIMトレイ側面の小さ な穴に挿入し、しっかりと押すとト レイが少し出てきます。
- 2. SIMトレイを引っ張って電話機から 取り外します。
- 3. SIMカードを金属製の端子を下にし て(電話の正面と同じ方向に向け て)トレイに入れます。角が切って あるコーナーを合わせ、正しい方向 に入っていることを確認します。
- 4. SIMトレイを電話機に挿入し直し、 カチッと音がするまで押し込みま す。
- 5. SIMトレイ取り外しツールは、MPo2 が入っていた箱など、安全な場所に 保管してください。

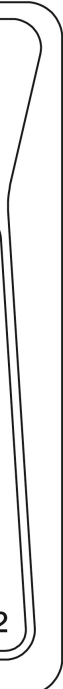

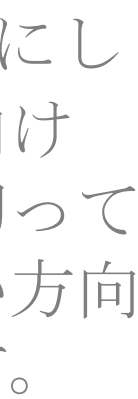

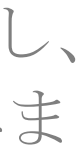

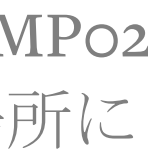

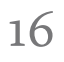

バッテリーの充電

新しくご購入いただいたMPo2は、初 めて電源を入れる前にフルチャージし てください。(所要時間は約2.5時間で す。)

USBポートやケーブルの損傷を防ぐた め、MPo2からUSB-Cケーブルを取り外 すときはコネクタを掴んでください。 コネクタは必ずUSBソケットの方向に 合わせて引っ張ってください。

#### ケーブルの互換性

MPo2にはUSB-Cケーブルが必要です。

#### 付属の充電器を使う

- 付属のUSB-Cケーブルの細い方の 端を(どちらを上にしてもかまい ません)金属部分の幅の広い部分に合わせてMPo2の下端のソケット に差し込みます。
- ケーブルのもう一方の端を付属の 充電器に差し込みます。
- USB充電器を適切な電源コンセン トに接続します。必要に応じて、 主電源のスイッチを入れてくださ  $\langle \rangle$
- MPo2のスイッチが切ってある場合 は、充電レベルが上がるにつれて 充電レベルを示す画像が表示され ます。(表示されるまでに数分かかることがあります)。

画面が黒色になったら、オン/オ フボタンを押すことで再び起動し ます。

バッテリーの画像が真っ白になっ たら、プラグを引いてケーブルを 取り外します(必ずソケットに方 向を合わせて引っ張り、ケーブル 自体は決して引っ張らないでくだ さい)。節電のために、充電器の 電源プラグをコンセントから抜い てください(または電源スイッチ を切ってください)。

#### コンピュータから充電する

コンピュータのUSBソケットでMPo2を 充電することも可能です。

コンピュータに接続する前に、[Main] 数分経過し、オン/オフボタンを押し メニューから [Settings] メニュー、 てもバッテリーが充電中であることが [Connectivity]、[Other options]の順に 表示されない場合は、次のテストを 開きます。USB接続が「Sync」モード (任意の順序で)実行してください。 に設定されている場合は、・キーを押 正常に作動することが確認されて いる別の電気機器(照明器具な して「充電のみ」に変更します。

コンピュータからの充電は一般的に、 専用の充電器からの充電よりも時間が かかります。

MPo2携带電話 取扱説明書

#### 別の充電器を使う

MPo2には、小型の携帯用充電器が付 属しています。より大型のデスクトッ プ充電器を使用すると、より高速の充 電が可能です。

サードパーティのUSB充電器を使用し ている場合は、信頼できるメーカーの ものであることを確認してください。 MPo2を損傷したり、火災を引き起こ す可能性のある偽造品またはその他の 欠陥のある充電器が市場に出回ってい ますのでご注意ください。

#### トラブルシューティング

- ど)を接続して、コンセントをテ ストする
- 正常に作動することが確認されて いる別のUSB電源(コンピュータ など。下記参照) にUSBケーブル を差し込み、USB電源をテストす  $\langle \rangle$

正常に作動することが確認されて いる別のデバイスを接続してUSB ケーブルを確認するか、高信頼性 が確認されている別の(互換性の ある) USBケーブルを使用してテ ストする

#### バッテリーの残量を節約する

バッテリーの残量がなくなり、その ときに充電できない場合は、次の手 順を実行することで消費電力を最小 限に抑えることができます(このマ ニュアルの別の欄で説明されていま す)。

- 再度スイッチを入れるとときにか なりの量の電力を消費するため、 スイッチを切らない
- 振動アラート機能を無効にする •
- 音量レベル(特に着信音)を下げ、 電話を完全に消音することも検討 する(電話またはテキストメッ セージを受信すると画面が点灯す ろ)
- Bluetoothを無効にする •
- 電話機を電波の強い場所に置く •
- 不必要に画面が点灯しないように、 使用していないときには電話機の キーパッドをすぐにロックする

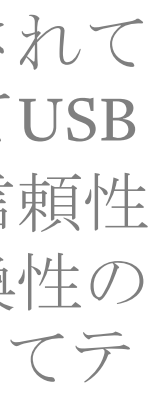

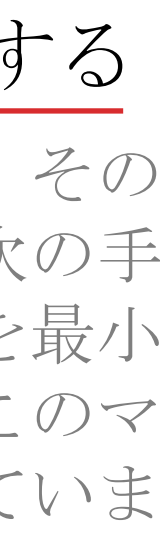

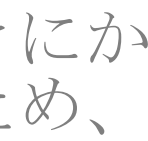

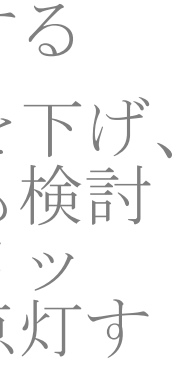

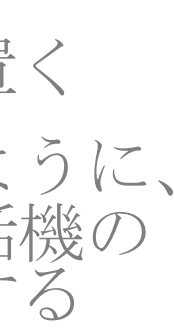

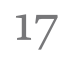

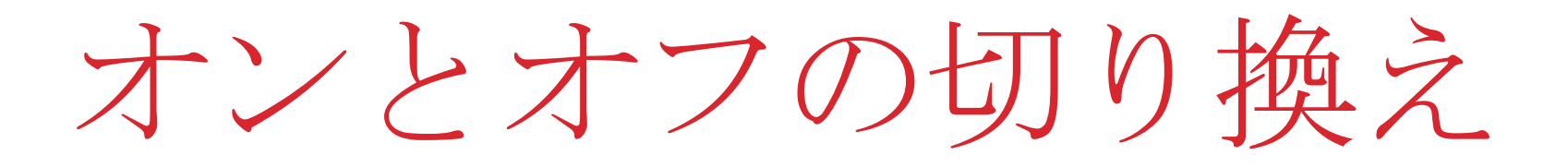

#### 電源を入れる

- MPo2に初めて(またはリセット後に) • MPo2の電源を入れるには、電話機の 上部にあるオン/オフボタンを長押 電源を入れると、言語の選択、時計の形 式の選択(12時間形式/24時間形式)、お しします。 よび現在の日時を入力するように求めら パスコードが電話機で設定されてい れます。これはテキストメッセージに正 る場合は、要求されたときにそれを 確な日付を入力するためです。
- 入力して・キーを押します。パス コードについて詳しくは、20ページ をご覧ください。
- SIMカードにパスコードが設定され ている場合は、次に入力するよう要 求されます。SIMパスコード (PIN) について詳しくは、20ページをご覧 ください。
- MPo2の起動が完了すると、セキュリ ティのためにキーパッドがロックさ れます。パスコードをもう一度入力 してロックを解除します。

#### 初めて電源を入れる

- 前の段階に戻るには、[Back] キーを使用 できます。画面が黒くなった場合は、ど れかのキーまたはボタンを押すと再度ア クティブになります。MPo2の電源をオ フにすると、設定処理をキャンセルでき ます。
- Up矢印とDown矢印を使用してリス トをスクロールし、言語を選択しま す。希望の言語が強調表示されたら、 ・を押します。
- もう一度Up矢印とDown矢印を使用 して希望のフォーマットを強調表示 して時計の表示形式を選択し、・・を押 します。
- 現在の時刻:Up矢印とDown矢印、 または数字キーを使用して時刻を入 力します。正しい値が表示されたら、 (•)を押します。分の値についても同 じ作業を繰り返します。

- 12時間表示形式が選択されている場 合は、Up矢印とDown矢印を使用し て現在時刻の午前または午後を指定 します。正しいオプションが表示さ れたら、・を押します。
- この手順を3回繰り返して現在の日付 を設定します。(リトルエンディア ンかミドルエンディアンかに注意し てください。)

#### 電源をオフにする

電源をオフにするには、オン/オフボタ ンを長押しし、プロンプトが表示された ら [Yes] を選択します。

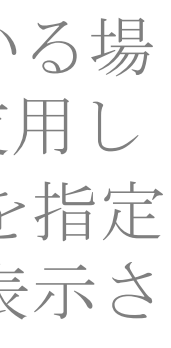

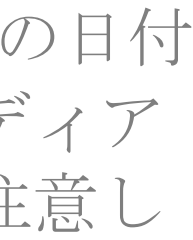

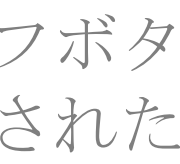

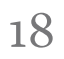

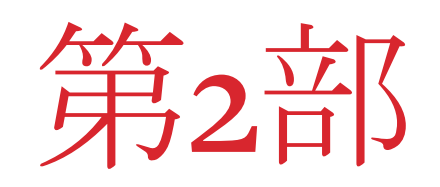

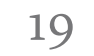

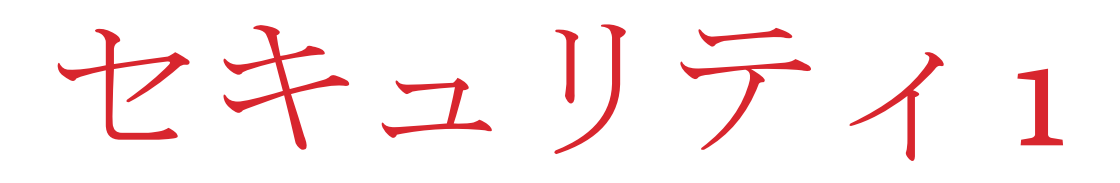

#### キーパッドロック機能について

MPo2を不正アクセスから保護し、 MPo2がポケットまたはバッグに入っ ているときに誤ってキーが押される可 能性を減らすために、キーパッドを ロックすることができます。

業界標準に従い、キーパッドがロック されているときでも緊急通報番号に電 話をかけることは可能です(世界中の 複数の番号が認識され、この通話には 携帯電話ネットワーク上で接続優先権 が付与されます)。使用していないと きは、電話機をケースに入れておくと 間違って電話をかけてしまうことがあ りません。緊急電話番号への電話のか け方の詳細は、8ページを参照してく ださい。

#### --キーパッドのロックとロック解除

- オン/オフボタンを押します。画 面が暗くなります。
- もう一度オン/オフボタンを押す と画面が再びアクティブになり、 [Home] 画面が表示されますが、 キーパッドはロックされたままです。
  ・キーを押すとロックが解除さ れます。

### キーパッドを自動的にロックす るように設定する

MPo2は、指定した時間が経過したら キーパッドを自動的にロックするよう に設定できます。

- 「Main] メニューから [Settings]、 必要に応じて [Enable passcode] ま [Preferences]、[Shortcuts]の順に選 たは [Disable passcode] を選択しま 択します。 す。
- 希望する待機時間を選択します (自動ロックを無効にするには [Never]を選択します)。

#### パスコード保護

MPo2は、キーパッドのロックが解除 される都度、およびフルリセットを実 行する前に、パスコードの入力を要求 するように設定できます。

パスコードは複数の場所に書き留めて おいてください。パスコードを忘れ、 書き留めていない場合は、MPo2を Punkt.に返却してリセットを依頼する 必要があります。その場合には料金が 適用され、すべてのデータが失われま す。

- MPo2のパスコード保護を有効又は 無効にする
  - [Main] メニューから [Settings]、 [Security]、[Passcode]の順に選択 します。

パスコードを初めて有効にする場 合は、キーパッドを使用してパス コード (4~6桁) を作成し、・キー を押します。確認のために再入力 します。

#### — MPo2のパスコードを変更する

- [Main] メニューから [Settings]、 [Security], [Passcode], [Change] passcode]の順に選択します。
- 電話機の現在のパスコードを入力 して・キーを押します。
  - 電話機の新しいパスコードを入力 して・キーを押します。確認のた めに再入力します。

#### SIM *O*PIN

SIMカードは、パスコード(PINとも 呼ばれ、「個人識別番号」を表しま す)を要求するように設定できます。 これは、MPo2や他の電話での不正使 用からSIMを保護します。

SIMにはパスコード (PIN) がプリセッ トされています。プリセットされてい るPINは通信会社のSIMの多くまたは すべてで共通の場合が多く、公知に なっている場合がよくあります。その ため、無許可の変更を防止するだけの 目的であっても、受け取り後すぐに変 更する必要があります。

#### - SIMカードのPIN保護を有効にする

PIN保護が有効になっていると、SIM が設置されている電話機の電源を入れ るたびにPINを入力しないと、その SIMが使用できないようになります。

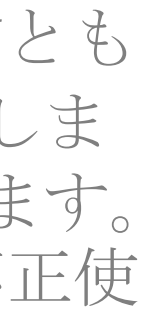

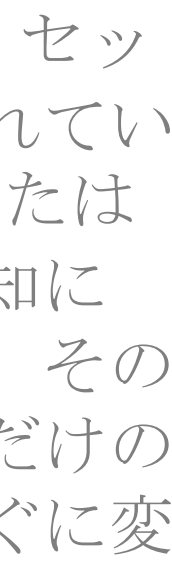

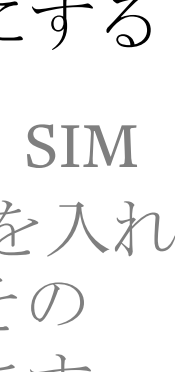

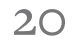

## セキュリティ1

注意:SIMのPINをはっきり覚えていな . 新しいPINをもう一度入力して・を い場合は、うろ覚えのPINを入力しな いでください。誤った番号を何度も入 力すると(通常3回)SIMがロックされ、 個人用ロック解除キー (PUK) を入力し ないとその番号を使用することができ なくなります。PUKはSIMのプロバイ ダから入手可能です。

- [Main] メニューから、[Settings]、 [Security]、[SIM PIN]の順に選択 します。
- [Enable SIM PIN] を選択し、現在の PINを入力して・を2回押します。

— SIMカードのPINを変更する

- [Main] メニューから、[Settings]、 [Security]、[SIM PIN]の順に選択 します。
- [Change SIM PIN] を選択します。
- 現在のPINを入力して・を押しま す。
- 新しいPIN(4桁以上)を入力して ・を押します。

押します。新しいPINが有効になり ます。

### BlackBerry Secure

#### BlackBerry

BlackBerry Secureは、セキュリティを 損なう恐れのあるアクティビティや設 定変更を継続的に監視し、保存されて いるデータを保護します。

- MPo2のセキュリティステータスを 確認する
- [Main] メニューから [Settings]、 [Security] [Security status] を選択します。
- [Status]は「Excellent」になってい るのが通常の状態です。
- ステータスが「Atrisk」の場合は、 電話機が侵害されている可能性が あります。詳しくは、Punkt.カス タマーケアまでお問い合わせくだ さい。MPo2はまだ使用できますが、 重要なデータに関しては特に注意 が必要です。

21

ネットワーク接続

#### シグナルの強度

現在のモバイルネットワークの信 号強度は、[Status]メニューの [Network] で確認できます。

無線アンテナはMPo2の上部の角と 下部に沿って配置されています。 携帯電話の信号が弱いときには特 に、通話中にこれらの部分を覆わ ないよう注意してください。

信号強度はバッテリー寿命に大き な影響を与えます。携帯電話を信 号の弱い地域で使用する場合は、 より高い電力を消費して送信する 必要があります。電話機を室内で 使用する場合は、窓の近くや建物 の別の場所で電話機を使用するこ とで信号強度が向上することがあ ります。

1 VoLTE: キャリアネットワークがこのサービス をサポートしている必要があります。

2 APN: APNは、データ接続を確立するために使 用されます。すべてのネットワークプロバイダ がAPN設定の編集/変更を許可しているわけでは なく、パラメータはネットワークプロバイダの 指定どおりに入力する必要があります。

#### モバイルネットワークプロバイ ダの設定

SIMを設置した状態では、MPo2の電源 を入れるたびに、SIMに格納されている 情報に従って自動的にネットワークプロ バイダが選択されます。これは、手動で ネットワークプロバイダを選択すること によって無効にすることができます。そ の他の設定も、場合によっては変更が必 要になる可能性があります。

現在使用中のネットワークプロバイダの 名前は、[Status]メニューの[Network] を強調表示することで表示できます。信 号提供を確保するために複数の通信事業 者同が協力することが多いため、プロバ イダ名は契約先のネットワークプロバイ ダとは異なる場合があります。

手動でネットワークを選択することにより、国境付近で外国のプロバイダとの接続を回避し、不必要なローミング料金の発生を防ぐこともできます。逆に、ローカルプロバイダの信号が弱すぎる状況では、外国のプロバイダを利用するのが好ましい場合もあります。

ネットワーク設定を変更するには、 [Main] メニューから [Settings]、 [Connectivity]、 [Network] の順に選択し ます。必要な場合、以下の設定を変更で きます。

| [Network] 設定       | 説明                                                                   |
|--------------------|----------------------------------------------------------------------|
| Roaming data       | 海外旅行中に他のネットワークプロバイダへの<br>許可します。                                      |
| Mobile data        | モバイルネットワーク信号を使用してインター><br>へのアクセスを提供します。                              |
| VoLTE <sup>1</sup> | 4Gデータネットワーク経由の音声通話を許可し                                               |
| Network type       | 信号の利用可能性に応じて、2G、3Gまたは4G()の中から接続タイプを選択します。                            |
| Carrier            | 自動または手動のネットワーク選択を指定しまつ<br>動モードでは、利用可能なネットワークプロバム<br>リストが表示されます。      |
| APN <sup>2</sup>   | アクセスポイント名を設定します<br>(APN) settings.詳しくは、ご利用のネットワーク<br>バイダにお問い合わせください。 |

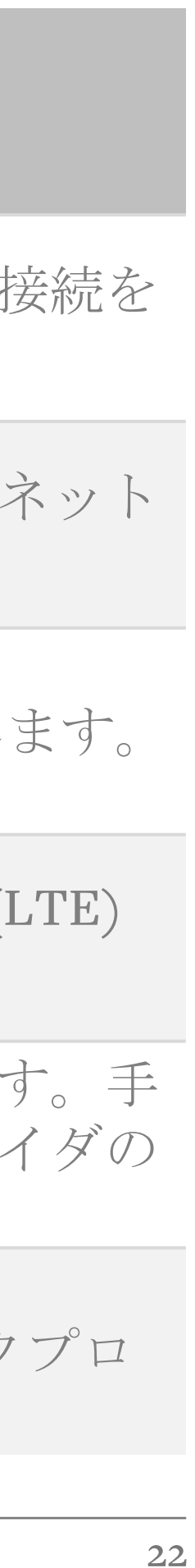

## Sounds

#### 着信音の選択

さまざまな着信音が使用でき、着信音 が出ないように設定することも可能で す。

- 着信音のオプションを選択する
- [Main] メニューから、[Settings]、
   [Sounds]、[Calls]の順に選択します。
- 利用可能な着信音を選択して、その着信音を聞くことができます。
   ・キーを再度押すと繰り返し聞けます(電話機がマナーモードになっている場合は機能しません)。
- 希望のオプションを選択したら (黒丸でマークされます)、Endま たはBackキーを押して終了します

#### メッセージ着信音の選択

2つのテキストメッセージ (SMS) 着信 音を選択できます。テキストメッセー ジの着信時にまったく音がしないよう に設定することも可能です。

#### ーメッセージ着信音のオプションを選 択する

- [Main] メニューから、[Settings]、
   [Sounds]、[Messages]の順に選択します。
- 2つのオプションから選択して聞き、

   ・を再度押すと繰り替えて聞けます(電話機がマナーモードになっている場合は機能しません)。
- 希望のオプションを選択したら (黒丸でマークされます)、Endま たはBackキーを押して終了します。

#### 電話の音量

MPo2の着信音とテキスト着信音の音量は、他のアラート音とともに、次のようにまとめて調整できます。

- [Main] メニューから、[Settings]、
   [Sounds]、[Phone volume]の順に選 択します。
- Up、Downキーを使用して、希望の 音量を選択します。
- ・ 終了するには、EndキーまたはBack キーを押します。

(選 電話機がマナーモードになっていないのに電話の着信時に着信音が鳴らない場合は、通話転送がアクティブになっている可能性があります。)

#### マナーモード

 Silent mode (マナーモード) を有効に すると、電話機の音声(目覚まし時計 を除く)を一時的に無音に設定できま す。

- [Status] メニューで [Silent mode]
   を選択して・キーを押します。
- マナーモードを無効にするにはこの操作を繰り返します。

• (これは [Sounds] メニューからも 実行できます。)

#### 振動通知機能

 振動通知機能は、電話やテキストメッ セージの着信を、比較的目立ちにくく お知らせします。この機能を「On」
 こすると、電話がマナーモードになっ ていても、電話やテキストを受信した ときにアクティブになります。
 振動通知機能をオフにすると、バッテ

リーの残量を節約できます。

- 振動通知機能をオンまたはオフに するには、次の手順に従います。
- [Main] メニューから、[Settings]、
   [Sounds]、[Vibration]の順に選択します。

着信音と振動通知の両方が無効になっている場合でも、MPo2は画面上のメッセージで着信を表示します。

### スタートアップ/シャットダウ ンのサウンド

電源を入切するときに、MPo2では鳩のような音が鳴ることがあります。

#### — 鳩の音を有効または無効にする

- [Main] メニューから [Sound]、
   [Startup sound] の順に選択します。

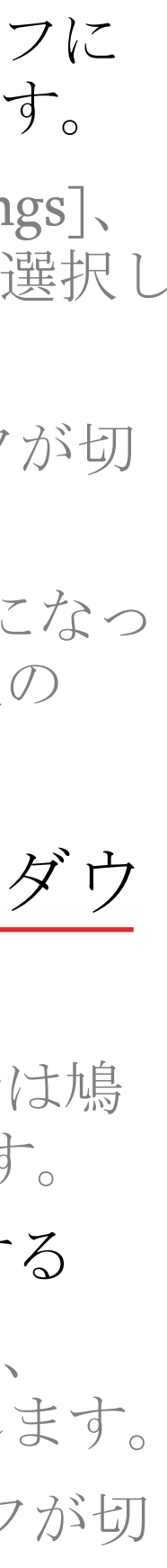

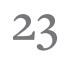

日付•時刻

#### 自動または手動設定

モバイルネットワークプロバイダが対 応している場合は、MPo2は日付と時 刻がモバイルネットワークプロバイダ によって自動的に更新されるように設 定することができます。

- 自動日時設定をオンまたはオフに する
- [Main] メニューから、[Settings]、 [Date and time]の順に選択します。
- 現在の設定がメニュー内に表示さ れます。
- 変更するには、[Mode]を選択して から・キーを押します。
- 終了するには、EndキーまたはBack キーを押します。

自動日時設定が使用可能かどうかを確 認するには、ネットワークプロバイダ に問い合わせるか、少し不正確な時刻 を入力して修正されるかどうかを確認 します(修正に少し時間がかかる場合 があります)。テキストメッセージに 添付される日付/時刻スタンプの問題 を回避するために、時間は少しだけず らして入力してください。

#### 日付の手動設定

- 上記の手順で、手動の時刻設定が 有効になっていることを確認して ください。
- [Main] メニューから、[Settings]、 [Date and time]の順に選択します。
- 現在の日付がメニュー内に表示さ • れます。これはミドルエンディア ン形式になります(月が先)。
- 日付を変更するには、日付を選択 し、UpキーとDownキーまたは数字 キーを使用して各項目を変更しま す(月が先に表示されます)。 フィールド間を移動するには、・ キーとBackキーを使用します。
- 年設定を強調表示した状態で・ キーを押して、終了します。

#### 時刻の手動設定

- 上記の手順で、手動の時刻設定が 有効になっていることを確認して ください。
- [Main] メニューから、[Settings]、 [Date and time]の順に選択します。
- 現在の時刻がメニュー内に表示さ れます。

|   | ٠                    | [Time] を選択し、次に表示される<br>メニューに表示される現在の時間<br>を選択します。                                                                                |
|---|----------------------|----------------------------------------------------------------------------------------------------|
|   | •                    | Up/Downキーまたは数字キーを使<br>用して、時間と分の設定、および<br>該当する場合は午前/午後の設定<br>(電話を12時間表示に設定した場<br>合)を変更します。フィールド間<br>を移動するには、①キーとBackキー<br>を使用します。 |
| * | ٠                    | 最後の項目(時間またはAM/PM)<br>を強調表示した状態で ⊙ キーを押<br>して、終了します。                                                                              |
|   | 12 <sup> </sup><br>択 | 時間形式又は24時間形式を選<br>する                                                                                                    |

- ・ 上記の手順で、手動の時刻設定が 有効になっていることを確認して ください。
- [Main] メニューから、[Settings]、 • [Date and time]の順に選択します。
  - 現在の時刻とフォーマットがメ • ニュー内に表示されます。
- [Time] を選択してから [Format] を 選択します。これにより、電話機 の12時間形式と24時間形式が切り

替わります。

• EndキーまたはBackキーを押して 終了します。必要に応じて自動時 間設定を再度有効にします。

#### 代替タイムゾーン

代替タイムゾーン機能により、 MPo2の時計を別のタイムゾーンに すばやく変更することができます。 (これはテキストメッセージに適用 されるタイムスタンプに影響するた め、ご注意ください。)

#### - 別のタイムゾーンを選択する方法

- [Main] メニューから、[Settings] 、[Date and time]の順に選択しま す。
- 現在のタイムゾーンがメニュー内 に表示されます。
- これを変更するには、選択してか らUpおよびDownキーを使用して マップ上を移動します。
- 必要なタイムゾーンが表示された ら、・キーを押して終了します。

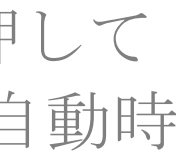

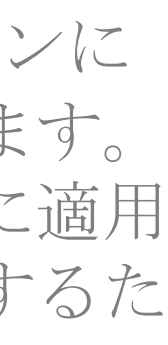

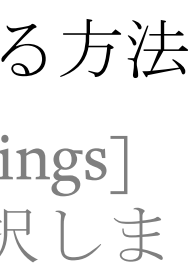

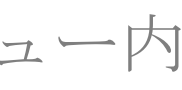

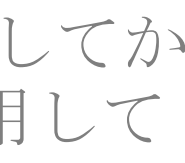

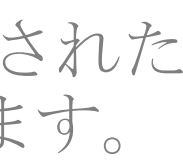

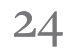

言語の選択

## MPo2は以下の言語 で機能します。

### オペレーティングシステムの言語

これは、テキスト入力を除くMPo2のあら ゆる面に影響します。以下の言語で機能す るように設定できます。

デンマーク語、オランダ語、英語、フィン ランド語、フランス語、ドイツ語、ギリ シャ語、イタリア語、日本語、ノルウェー 語、ロシア語、スペイン語、スウェーデン 話

- オペレーティングシステムの言語を設 定する方法
- [Main] メニューから [Settings]、 [Preferences] の順に選択します。
- 現在選択されているOS言語がメニュー 内に表示されます。変更するには、そ れを選択してからリストで新しい言語 を選択します。

OSが理解できない言語に設定されている 場合は、以下の一連のキーを押すことで言 語のリストにアクセスできます。

End /  $\odot$  / Down x5 /  $\odot$  / Down x2 /  $\odot$  x2

これでもうまくいかない場合は、電話機の 電源を切った後で入れ直してから、手順を 繰り返してください。

#### 入力言語

入力言語は、メモ、メッセージなどを作成 するために使用される言語を指します。

入力言語は [Preferences] メニューからも設 定できますが、テキストを入力している時 にハッシュキーを長押しすることで素早く 変更することもできます。予測テキストを 変更するだけでなく、発音区別符号へもア クセスできます(たとえば、Quebecではな くQuébecなど)。

以下の言語に設定できます。

アラビア語、中国語(簡体字)、デンマー ク語、オランダ語、英語、フィンランド語、 フランス語、ドイツ語、ギリシャ語、ヒン ディー語、イタリア語、日本語、ノル ウェー語、ポルトガル語ロシア語、スペイ ン語、スウェーデン語

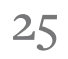

## MPo2をリセットする

強制再起動

MPo2が応答しなくなった場合は、オ ン/オフボタンを10秒以上長押ししま す。また、規定の最低・最高作動温度 の範囲内にあることを確認してくださ  $\langle \rangle_{\circ}$ 

それでも問題が解決しない場合は、 Punkt.カスタマーサービスまでお問い 合わせください。

### すべてのContacts(連絡先)を 削除する

この操作により、 電話機の [Contacts] ディレクトリからすべての情報が削除 されます。

電話機に保存されている [Contacts] ディレクトリのvCardコピーは削除さ れません。MPo2のバックアップの直後 かまたは後日、MPo2をコンピュータに 接続するか、または次のセクションで 説明されている完全リセットを実行す ることによって削除できます。vCard のコピーについて詳しくは、37ページ を参照してください。最大限のセキュ

リティを確保するために、これらの ファイルを上書きしてください。この 方法の詳細については、Punkt.にお問 い合わせください。 電話機の他の部分(Settings、Notes、 Messagesなど)も影響を受けません。

注意:このプロセスは取り消したり元に 戻したりすることはできません。

- [Main] メニューから [Settings]、 [Reset]の順に選択します。
- [Reset contacts] を選択します。
- プロンプトが表示されたら確認し • ます。

#### すべてを削除する

これにより、Contactsディレクトリの vCardコピーを含め、電話機のすべて のデータが削除されます。

- すべてのユーザー設定を削除し、す べてのユーザーデータとvCardファ イルを完全に削除します。

注意:このプロセスは取り消したり元 に戻したりすることはできません。

- Contactsリストのバックアップコ ピーを作成し、それをコンピュー タにエクスポートしてからMPo2 ( および存在する可能性のある他の すべて)から削除します。最新の バックアップファイルをコピーし て別の場所に保存します(重要な データでは、常に少なくとも2つの コピーを作成してください)。こ の方法は、37ページを参照してく ださい。
- [Main] メニューから [Settings]、 • [Reset]の順に選択します。
- [Factory reset] を選択します。
- パスコード保護が有効になってい る場合は、電話機のパスコードを 入力してください。
- プロンプトが表示されたら確認し ます。

#### リセット後

電話機を再起動したら、もう一度標準 的な設定手順を実行する必要がありま す。

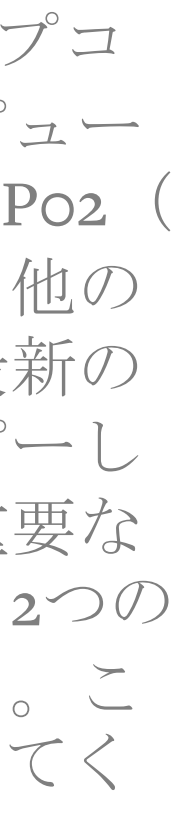

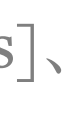

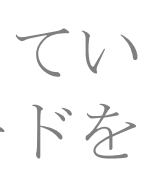

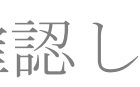

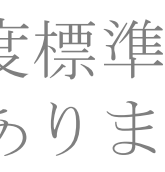

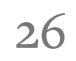

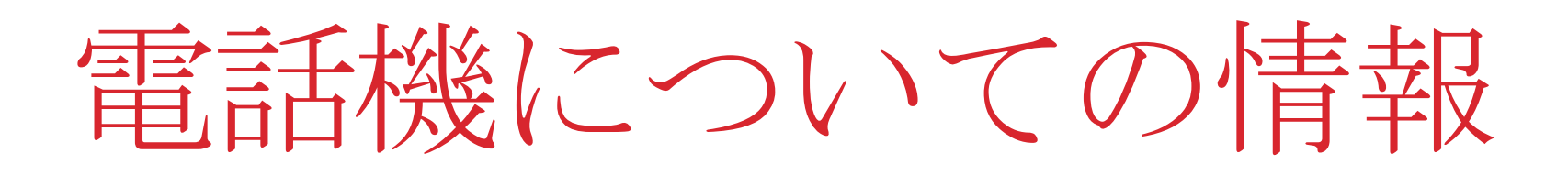

技術情報

MPo2の [About] メニューには、その電 新しい電話機で(または最後にリセッ 話機のさまざまな技術情報(以下の要 トされてから)かけた合計通話回数、 素を含む)へのリンクが含まれていま および電話機に保存されている す。 Contacts、Messages、Notesの現在の数 は、[Settings] メニューにある ・ 設置されているSIMとネットワーク [Applications] を選択して確認できます。

- 接続
- IMEI番号 ("International Mobile Equipment Identity": Punkt.のカス タマーサービス部門にご連絡いた だくときに必要な一意の識別子)
- 電話機のIPアドレス
- インストールされているソフト ウェアのバージョン

[About] セクションは、[Main] メ ニューの [Settings] メニューにありま す。

### アクティビティログと保存件数

### データ使用量

[Settings] メニューから [Connectivity] 、[Data usage] の順に選択するとデー タ使用量が表示されます。

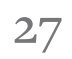

## Bluetooth

### Bluetoothについて

Bluetoothを使用すると、MPo2は近距 Bluetoothメニューには、[Main]メ 離にある他のデバイスとワイヤレスで ニューからアクセスできるだけでなく、 接続できます。Bluetoothという名前は、 [Status] メニューから迅速にオン/オ フにできます(42ページを参照)。 様々な部族を一同にさせたことで有名 な10世紀のデンマーク王Harald Bluetoothにちなんで名付けられました。 他の機器とペアリングする 彼はまた、スカンジナビア北部で現存 最古の橋も建造しました。 2つの機器間でBluetooth接続を確立す

- MPo2は、Bluetoothを介して以下が 可能です。
- イヤホン/ヘッドフォンやカー オーディオシステムに接続する
- 他の機器と連絡先情報を交換する

他の機器とのBluetooth接続を有効にす るには、簡単なセットアッププロセス が必要です。

USBベースのイヤホンまたはヘッド フォンも、USBソケット経由で接続で きます。

#### Bluetoothのオン/オフ

要なときはBluetoothをオフにしてくだ

さい。

ることを「ペアリング」と呼びます。

[Main] メニューから、[Settings]、 [Connectivity]、[Bluetooth]の順に 選択します。

Bluetoothがオフの場合は、「Turn • on]を選択します。

- 次に、[Devices]、[Search for new] devices]の順に選択します。
- ペアリングするデバイスを選択し ます。
  - 画面上の指示に従います。コード 番号が表示され、両方のデバイス で一致する場合は、[Pair]を選択し ます。
- バッテリーの残量を節約するには、不 . これでデバイスはペアリングされ ました。

#### 可視性

Bluetoothメニューの[Visibility]を選択 すると、MPo2を他のデバイスから見 えるようにしたり見えないようにする ことができます。

#### 装置名

これはMPo2が他のデバイスでどのよ うに表示されるかを示します。デフォ ルトの名前は「MP o2」ですが、必要 に応じて変更できます。

- [Bluetooth] メニューの [Name] を選 択します。
- Backキーを押して既存の名前を削 除し、キーパッドを使用して新し い名前を入力します。
- (•)キーを押して新しい名前を保存 • します。
- Backキーを繰り返し押すとプロセ スをキャンセルできます(名前は 削除されたように見えますが、変 更は保存されません)。

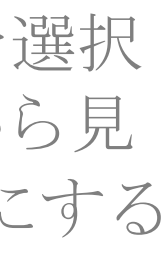

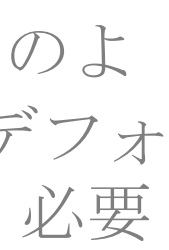

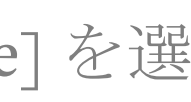

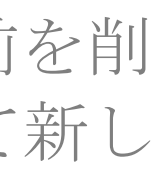

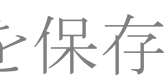

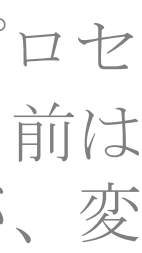

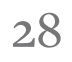

## ショートカット

#### ショートカットの紹介

ショートカットは、ユーザーによって 事前に割り当てられた機能への即時ア クセスを提供します。「1」以外の各数 字キーは、以下のリストの機能にリン クできます。

#### ショートカットの作成

- [Main] メニューから [Settings]、 [Preferences]、[Shortcuts]の順に選 択します。
- リンクする数字キーを選択してく ださい。(「1」キーはボイスメー ルに恒久的にリンクされていま す。)
- 希望のアクションを選択してくだ さい。MPo2の機能の1つ、たとえ ば時計にアクセスするための ショートカットを作成するには、 [Open App] を選択し、表示される サブメニューからもう一度選択し ます。

#### リンクできる機能とアクション 連絡先に電話する 連絡先にメッセージを送信 新しいメッセージ • 新しいメモ 新しい連絡先 ボイスメール アプリを開く(下記参照) Bluetoothをオンにする Wi-Fiをオンにする テザリングをオンにする • Open Appでは、このサブリストが表示 されます。

- Contacts
  - Clock
  - Messaging
  - Settings
  - Notes

- Calculator •
- Call history
- Calendar

### ショートカットの利用

ショートカットを使用するには、 [Home] 画面が表示されている状態で その番号キーを長押しします。

### ショートカットを削除する

単純にショートカットを削除すること はできません(電話機全体をリセット することが必要)。唯一のオプション は、数字キーのショートカットを別の ショートカットに置き換えることです。

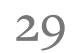

テキストを入力するI

このセクションで は、メモの作成、 連絡先の名前の入 力、テキストメッ セージ (SMS) の作 成などの際に、 MPo2のキーパッ ドを使用してテキ ストを入力する方 法について説明し ます。

#### Tgシステム

MPo2はT9キーパッドシステムを使用し ています (T9は「9つのキーのテキス ト」を表します)。数字キーのほとん どは、3文字または4文字とそれに対応 する数字を表し、「o」はスペースの入 力に使用され、「1」は一般的な句読点 のショートリストにアクセスし、Star キーは句読点のリスト全体を開きます。 句読点の中には、自動的に後続スペー スが追加されるものがあります。すべ ての文字は、Backキーを押すことに よって削除できます。

Tgシステムは習得に時間がかかります が、キーパッドを記憶すれば非常に効 果的です。

メモを作成して練習します: [Main] メ ニューから [Notes] を選択し、次に [New note] を選択します(その後、 Backキーを繰り返し押してそれを消去 します)。

キーパッドの記憶

- 2つの4文字キーは、左下と右下で、 左右対称に配置されていることに注 意してください。
- <1 記号>、<4 GHI>、<7 PQRS>を 記憶し、その後キーパッドの残りの 部分を記憶しておきます。時間があ る時に、キーパッド全体の両方向の 水平、垂直、および対角線でキーを 視覚化することによって、さらにシ ステムを習得することができます。
- 一度習得すれば、その後はキーパッ ドを見なくても大丈夫です。最初は イライラするかもしれませんが、す ぐに高速でテキストを入力できるよ うになります。

 最大の効率を得るには、利き手では ない手でMPo2を使用してください。 最終的にはこれが最速の方法であり、 他のデバイスを使用したり、何かを 書いたりするために利き手を使うこ とができます。 <5 JKL>キーには向 きを示すための隆起点があります。 電話を持ち上げるときは必ず親指を そこに置いてください。

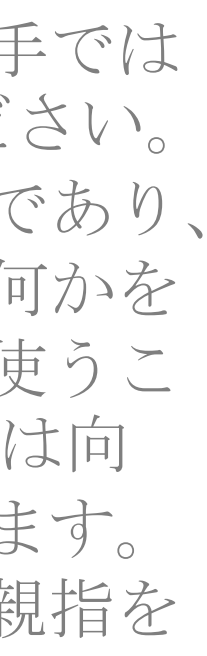

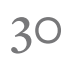

## テキストを入力するII

#### テキスト入力モード

MPo2は3つのテキストモードのいずれか に設定できます。

- 予測テキスト: MPo2はどの単語が現 在入力されているかを推測し、提案 します。
- マルチタップテキスト:文字を一つ ずつ入力します。
- 数字のみ:数字のみ入力できます。

テキスト入力中にハッシュキーを押すと、 テキストモードが選択されます。この モードは、下記のように呼ばれています。

- 入力予測
- <現在テキスト入力に使用している言</li> 語>
- 123

### 入力言語

テキストはさまざまな言語で入力できま す。入力言語はMPo2のオペレーティン グシステムの言語と異なっても問題はな く、テキスト入力中に変更することがで きます。

入力言語は、テキストを入力している ときにハッシュキーを長押し、表示され るメニューから選択できます。

最後に選択された言語は、通常今後のテ キスト入力のために保持されますが、検 索フィールドや連絡先を追加するときな ど、状況によっては英語 (US) に切り替 わります。

その操作が完了すると、入力言語は以前 にユーザーが設定した言語に戻ります。

- 標準装備として、MPo2のすべてのテキ スト入力言語が表示されています。必要 に応じて、これをユーザーの希望する言 語に絞ることができます。
- [Main] メニューから [Settings]、 [Preferences]、[Input language] の順 に開きます。
- テキスト入力中に表示されるリスト から言語を選択します。選択した言 語は黒丸でマークされます。マーク を付けた言語を選択してリストから 削除します。
- 終了したら、[Save]を選択します (少なくとも1つの言語をマークする) 必要があります)。リストを変更せ ずに終了する合は、Endキーまたは Backキーを押します。

#### 大文字の使用

単語が文頭にあると思われる場合(フル ストップとスペースの後にくる)は、単 語は自動的に頭文字を大文字にして表示 されます。

大文字設定を変更するには、単語(また は任意の1文字)を入力した直後にハッ シュキーを押します。次のオプションが あります

| Abc | 最初の文字を大文字にする                       |    |
|-----|------------------------------------|----|
| ABC | すべての文字を大文字にする                      |    |
| abc | すべての文字を小文字にする                      |    |
| 単語内 | 内で大文字を使いたい場合は、仮<br>ースを挿入し、大文字を入力して | のか |

らスペースを削除します。

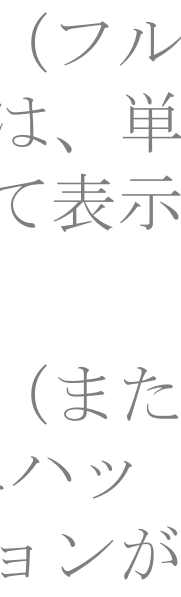

31

## テキストを入力するIII

#### 予測テキストを使用する

- 入力したい単語の最初の文字のキー を1回押します。画面に表示される文 字は無視してください。2文字目で も同様な手順を繰り返します。ここ では、キーを一度だけ押してくださ い。(時間制限はありません)
- MPo2はメイン画面上に暫定的に単 語を作成し、同時に下部の単語バー に一連の単語を表示します(挿入さ れている単語はも単語バーに強調表 示されます)。提案された単語をス クロールするか、続けて文字を入力 します(入力した文字を覚えておく ことが重要です)。
- 「ジャンクワード」が作成される場 合もあります。これは、単語圧縮シ ステムで避けられない「副作用」で す。
- 正しい単語が表示されている(およ) び強調表示されている)場合は、 「o」を押して確定入力してくださ い。この操作をすると、単語の後に スペースが追加されます。または、 
   ・
   を押すとスペースを追加せずに
   単語を選択することもできます。

 入力したい単語が表示されない場合 は、スペースを挿入し、ハッシュ キーを押してからスペースを削除し て、一時的にマルチタップに切り替 えます。予測テキストは、必要に応 じて同じ方法で再アクティブ化でき ます。

予測テキスト辞書に登録されていな い単語が入力された場合、MPo2は それを追加するオプションを提供し ます。実行するには・キーを押し、 実行しない場合はテキストの入力を 続けます。

この例として、「prediction」という単 語を入力したい場合は、次のように入力 することができます。

- 7733を押して、しばらくスクロール します。
- 77334を押して、少しスクロールしま す。
- 773342を押して、ほんの少しスク ロールします。
- 7733424を押すと、スクロールは不要 です。
- (MPo2をしばらく使用すると予測を

変更するため、上記の結果は実際と 多少異なる場合があります。)

#### マルチタップテキスト入力の使用

- 文字を入力するには、キーパッドで その文字を見つけ、目的の文字が画 面に表示されるまで該当するキーを 繰り返し素早く押します。必要な文 字を見逃した場合は、必要な文字が 表示されるまでキーを押し続けます。
- 必要な文字が表示されたら、カーソ ル(文字のすぐ右側)が消えて、再 び表示されるまで待ちます。表示さ れている文字が入力され、同じキー をさらに押すと、新しい文字が表示 されます。
- 別のキーを押すと、その直前の文字 • が直ちに入力されます。
- 間違った場合は、Backの矢印を短く ٠ 押すことでその文字を削除し、その 手順を繰り返すことができます。

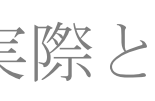

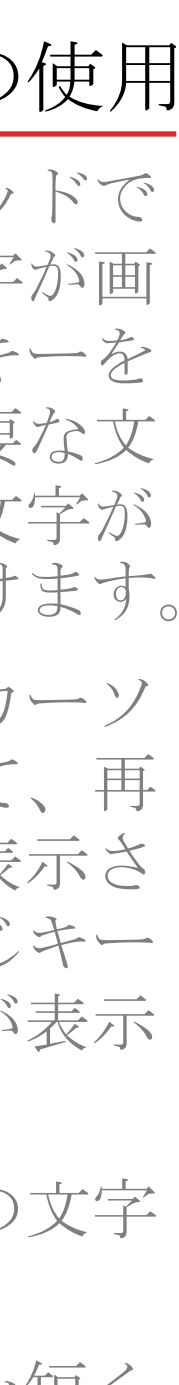

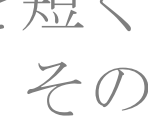

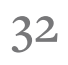

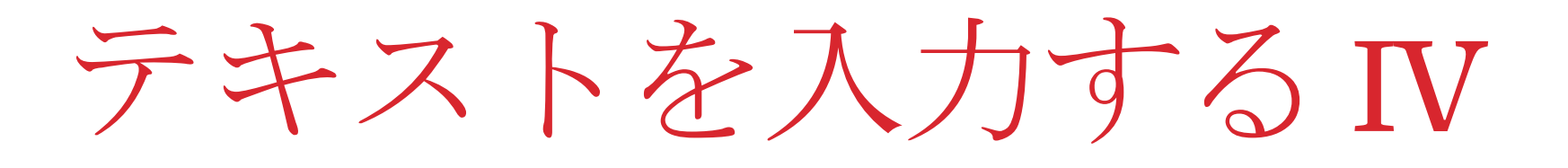

#### 数字を入力する

- 該当するキーを長押しし、予測モー ドまたはマルチタップモードで個々 の数字を入力できます。
- あるいは、Numbers onlyモードも使用できます。Numbers onlyモードでは、9個のキーに割り当てられている数字が直ちに入力され、他の文字は使用できません。キーを長押しすると、その数字が繰り返し入力されます。

#### スペースを入れる

- 単語間にスペースを入れるには、予 測モードまたはマルチタップモード で「o」を押します。(そのキーの2 次記号はスペースを表していま す。)
- これを繰り返して複数のスペースを 入力できます。
- 「o」キーを2回連続してすばやく押 すと、フルストップ(.)が入力されま す。

#### その他の文字を入力する

- 「1」キーを繰り返し押すと、一般的な句読点を入力できます。(キーの記号は、ボイスメールの短縮ダイヤル機能を表しています。)
- Starキーを押すと、各種の句読点と
   特殊文字にアクセスできます。繰り
   返し押すと、記号の3つのグリッドが
   順に表示されます。
- 各記号グリッドは、キーパッドを表しています。(Starキーは各グリッドのNextにリンクされています。)
- グリッド内の文字の位置に相当する キーを押すことで、必要な記号を入 力できます(各文字では、リンクさ れているキーを示すテキストが薄く 小さく表示されています)。
- 文字を入力せずに記号グリッドを終 了するには、Backキーを押します (または3番目のグリッドでReturn キーを押します)。

#### 表意文字を入力する

MPo2の表意文字にアクセスするには、 Starキーを長押しします。

表意文字では2つのグリッドが利用可能 で、これらは上記の記号グリッドと同じ ように機能します。

何も入力せずに表意文字グリッドを終了 するには、Backキーを押します。

#### テキストを削除する

- Backキーを短く押して文字を1つ削除 します。
- Backキーを長押しして、入力したテキストをすべて同時に削除します。
- Endキーを押すと入力したテキスト が破棄されます。

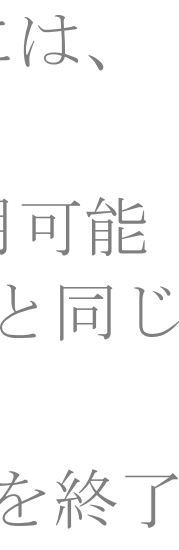

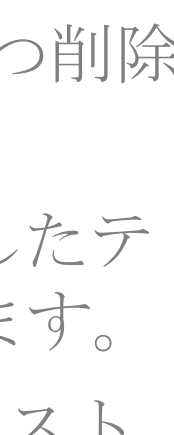

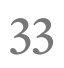

## Contacts I

Contactsディレク トリについて

Contactは、電話番号が Contactsディレクトリに 格納されている個人また は組織です。 Add contact Search Anouk Claude Elise Felix

#### Contactを追加する

新しいContactを作成する方法は複数あります。

- 1) [Contact] メニューで行う:
- Contactsキーを押します。
- [Add contact] を選択します。
- リストから要素を選択し、必要な数字
   またはテキストを入力します。メ
   ニューに戻るには (・) キーを押します。
   特殊文字はStarキーからアクセスでき
   ます。
- , リストの他の情報(名前など)を、自 由に追加します。
- Callキーを押して(または[Save]を選 択して)終了するか、[Discard]を選択 してキャンセルします。

2)送受信された通話を使用する:

- Callキーを押して、Contactに追加する 番号を選択します。
- [Add to contact] を選択します。
- 前項の指示に従います。

- ・ 上記と同じように終了します。
- 3) [Home] 画面から番号を入力する: この方法は、誰かと会っているときに特 に便利です。
- [Home] スクリーンが表示されている 状態で、キーパッドを使用して電話番 号を入力します。
- Downキーを押し、[Save]、[New contact]の順に選択します。
- ・ 上記と同じように終了します。

#### Contactsの表示

- Contactsキーを押します。
- UpキーとDownキーを使用して、連絡 先のリストをスクロールします。
- [Search]を選択してからContactの最初の数文字を入力することでスピードアップできます。

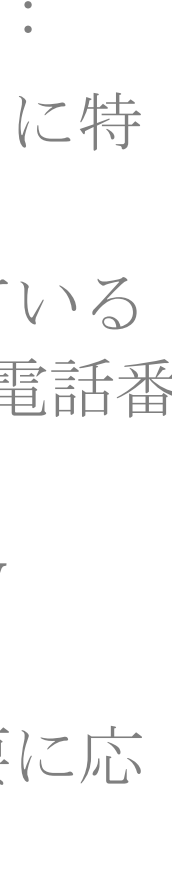

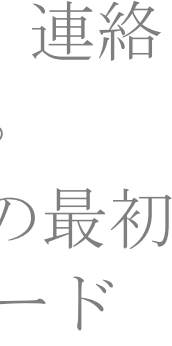

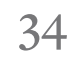

## Contacts I

### 電話番号をContactに追加/修 正する

1) [Contact] メニューで行う:

- Contactsキーを押します。
- 電話番号を追加するContactを選 択します。 Contactの 最初の 数文 字入力することでスピードアップ できます。
- [Edit details] を選択します。
- を押して各フィールドを開閉 し、上記のように情報を追加また は変更します。
- 上記と同じように終了します。

2)送受信された通話の番号を追加す 3:

- Callキーを押して、追加する番号 を選択します。
- [Add to contacts], [Add to existing] の順に選択します。
- 必要に応じて [Search] 機能を使用 して、番号を追加するContactを選 択します。
- 必要に応じて、電話番号にラベル

を追加します(番号をスクロール する必要があります)。

3)送受信されたテキストメッセージの 番号を追加する:

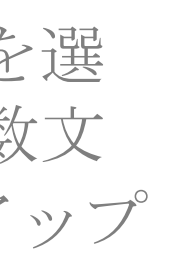

「テキストメッセージの内容を使 用する」(53ページ)を参照して ください。

4) [Home] 画面で入力した番号を追加 する:

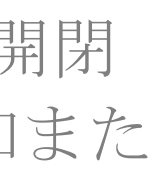

・ 上記と同じ手順ですが、「New contact] ではなく [Add to existing] を選択します。

Contactを削除する

- Contactsキーを押します。
- Contactを選択し、[Delete]を選択 します。
- [Yes]を選択して確定します。

#### MPo2の電話番号を表示する

- Contactsキーを押します。
- [My number] を選択します。(番 号が表示されない場合は、手動で 追加できます。)
- Endキーまたは・キーを押して終 了します。

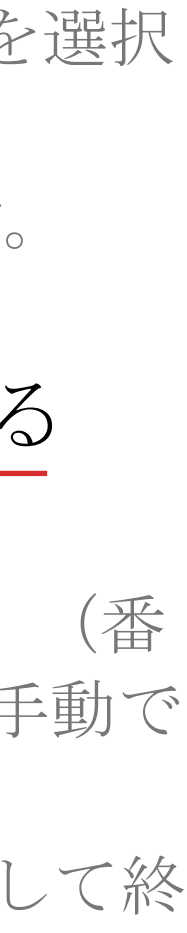

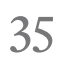

## Contacts II

### スピードダイヤルの数字

Contactの電話番号に素早く電話をか けるためのキーを割り当てるには:

- [Main] メニューから [Settings]、 [Preferences]、[Shortcuts]の順に選 択します。
- 数字のキーを選択してから、[Call contact] を選択します。
- **.** Contactと、必要に応じて特定の番 号を選択します。

1」の数字キーは、ボイスメールサー ビスに電話するために保留されていま す。Shortcutsについて詳しくは、29 ページを参照してください。

### MPo2のメモリとSIMカード間で Contactsをコピーまたは転送す

#### 3

Contactのファイルは、MPo2のメモリ、 SIMカード、またはその両方に保存で きます。両方に保存する場合、 ContactはContactsリストに重複して表 示されます(コピー版は、オリジナル 版の下に表示されます)。コピー後に どちらかの項目を変更したり削除し

#### ても、もう一方には反映されません。 Contact情報を他のデバイスと共 有する Contactの情報は、MPo2のメモリと

SIMカードの間でコピーしたり(オリ ジナル版は変更されずにそのまま残り ます)、転送したり(その場合はオリ ジナル版が削除されます)することが できます。SIMカードに保存できるの はContactの名前と電話番号のみのた め、ContactをSIMカードに転送すると、 その他のすべての情報が失われます。 Contactファイルをコピーまたは移動 する方向は、元のファイルの場所に よって自動的に決まります。

- Contactsをコピーする
- Contactsキーを押します。
- Contactを選択します。
- [Options]、[Copy to phone/SIM] Ø 順に選択します。

#### — Contactを移動する

- Contactsキーを押します。
- Contactを選択します。
- [Options] メニューを開き、[Send] [Options], [Move to phone/SIM] () • • 順に選択します。 を選択します(テキストメッセー ジについて詳しくは、51ページを 情報の損失が表示されたら(上記 参照してください)。 参照)、適切な場合は[Yes]を選択
- してください。

Contactの情報は、テキストメッセー ジ(SMS) またはBluetooth経由で、他者 の電話機(または同様のデバイス)と の間で送受信できます。

#### ーテキストメッセージ (SMS) で **Contact**の情報を送信する

- Contactsキーを押します。
- [Contact]、[Options]、[Share via SMS]の順に選択します。Contact の情報(セミコロンで区切られて います)を含むテキストメッセー ジが表示されます。
- Downキーを押して「Options]メ ニューを開きます。
  - [Send]を選択し、受信者を1人以上 選択します(選択した受信者は黒 丸で表示されます)。

[Save] を選択します。 •

#### — Bluetooth 経由で Contact の 情報を送 信する

- MPo2を他の機器とペアリングしま す(Bluetoothについて詳しくは、 28ページを参照してください)。
- Contactsキーを押します。
- [Contact]、[Options]、[Share via Bluetooth]の順に選択します。
- 画面上の指示に従います。

#### — Bluetooth 経由で Contact の 情報 を 受 信する

- MPo2を他の機器とペアリングしま す(Bluetoothについて詳しくは、 28ページを参照してください)。
- 他のデバイスで、送信する Contactsを選択して送信します。
- 受信ファイル<filename.vcf>の NotificationがMPo2の [Home] 画面 に表示されます。その名前を確認 して、[Accept]を選択します。
- Contactsキーを押します。
- [Manage contacts], [Restore] Contacts] の順に選択します。
- 到着した.vcfファイルを選択し、 [Yes] をクリックします。

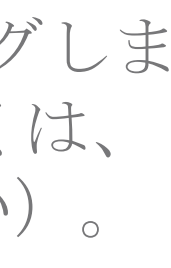

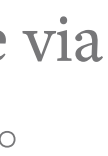

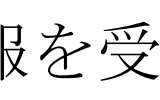

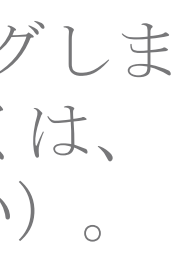

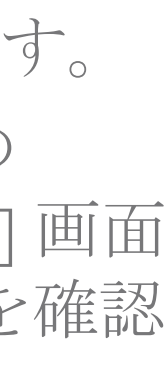

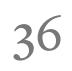

## Contacts III

#### Contactsのバックアップ

MPo2の連絡先リストのコピーを作成 し、定期的にコンピュータにコピーし てください。電話機に破損、紛失、盗 難があった場合、またはリセットが必 要な場合に、最新の連絡先情報以外の すべての情報を復旧できます。

また、何か問題が生じて情報を復旧す る必要がある場合に備えて、MPo2に 大きな変更を加える前にContactsリス トをコピーしておくこともお勧めしま す。このコピーはMPo2に残しておく か、コンピュータからアクセスして削 除することもできます。

バックアップを作成するには、MPo2 上にポータブルファイルを作成し、そ れをコンピュータにコピーします。

バックアップファイルはvCard形式

(.vcf - Virtual Contact File) で作成さ れます。各ファイルの名称は、

「Punkt」という単語と現在の日時で 構成されます。たとえば、2018年9月12 日14時35分07秒に作成されたバック アップファイル

「Punkt20180912143507」という名前に なります。

バックアップファイルは、Windowsや

Macコンピュータにコピーできます Macにコピーする場合は、Android F Transfer (またはAndroidデバイスと 間でファイルを転送できる同様のア リケーション)をインストールする 要があります。

MPo2とコンピューターを接続する は、USB-C – USB-Aケーブル(付属 が必要です。

### MPo2でContactsの.vcfファイ/ を作成する

- Contactsキーを押して、[Manage contacts]を選択します。
- [Backup contacts] を選択し、[Ye を選択します。これでMPo2上に.vcfファイルが作成されます。

#### Contactsの.vcfファイルをコン ピューターにコピーする

- MPo2をUSB-C USB-Aケーブル 適切なコンピュータに接続しま (上記を参照)。
- [Status] メニューを開き、[USB connection] を選択し、[Sync mo を選択します。

| Fileする場合:この。表示されるMPo2アイコンをダブ<br>ルクリックし、次に [Storage] でアプルクリックし、次に [Storage] で5必「Contacts」フォルダを見つけ<br>ます。(パスはThis PC\MP<br>o2\Internal shared<br>storage\Contactsです)こOcntactsフォルダからコン<br>ピュータ上の適切な場所に必要<br>なvCardファイルをコピーします<br>MPo2上のフォルダは削除しますe(任意の手順)。cコンピュータ上の手順に従って<br>MPo2の接続を解除します。e・ Macコンピュータ上の手順に従って<br>MPo2の接続を解除します。e・ Android File Transfer (または同<br>等のもの)を開きます。・ハートレベルで「Contacts」とい<br>う名前のフォルダを探し、vCard<br>ファイルを見つけます。・ファイル転送プログラムを使用<br>してvCardファイルを特定し、そ<br>れをコンピュータ上の適切な場<br>所にコピーします。MPo2上の<br>フォルダは削除します (任意の<br>手順)。                  | 0    | • | Windowsのコンピュータにコピー                                                                 |
|----------------------------------------------------------------------------------------------------|------|---|------------------------------------------------------------------------------------|
| 2の<br>。表示されるMPo2アイコンをダブ<br>ルクリックし、次に [Storage] で<br>「Contacts」フォルダを見つけ<br>ます。(パスはThis PC\MP<br>に<br>o2\Internal shared<br>属) storage\Contactsです)<br>。Contactsフォルダからコン<br>ピュータ上の適切な場所に必要<br>なvCardファイルをコピーします<br>MPo2上のフォルダは削除します<br>(任意の手順)。<br>。コンピュータ上の手順に従って<br>MPo2の接続を解除します。<br>・Macコンピュータにコピーする場<br>合:<br>・Android File Transfer(または同<br>等のもの)を開きます。<br>・ルートレベルで「Contacts」とい<br>う名前のフォルダを探し、vCard<br>ファイルを見つけます。<br>。ファイル転送プログラムを使用<br>してvCardファイルを特定し、そ<br>れをコンピュータ上の適切な場<br>所にコピーします。MPo2上の<br>フォルダは削除します(任意の<br>手順)。                            | File |   | する場合:                                                                              |
| アプ ルクリックし、次に [Storage] で<br>「Contacts」フォルダを見つけ<br>ます。(パスはThis PC\MP<br>に o2\Internal shared<br>属) storage\Contactsです)<br>。Contactsフォルダからコン<br>ピュータ上の適切な場所に必要<br>なvCardファイルをコピーします<br>MPo2上のフォルダは削除します<br>e (任意の手順)。<br>。コンピュータ上の手順に従って<br>MPo2の接続を解除します。<br>・ Macコンピュータにコピーする場<br>合:<br>・ Android File Transfer(または同<br>等のもの)を開きます。<br>。ルートレベルで「Contacts」とい<br>う名前のフォルダを探し、vCard<br>す ファイルを見つけます。<br>。ファイル転送プログラムを使用<br>してvCardファイルを特定し、そ<br>れをコンピュータ上の適切な場<br>所にコピーします。MPo2上の<br>フォルダは削除します(任意の<br>手順)。                                                 | トの   |   | 。表示されるMPozアイコンをダブ                                                                  |
| <ul> <li>5必 「Contacts」フォルダを見つけ<br/>ます。(パスはThis PC\MP<br/>o2\Internal shared<br/>storage\Contactsです)</li> <li>。 Contactsフォルダからコン<br/>ピュータ上の適切な場所に必要<br/>なvCardファイルをコピーします<br/>MPo2上のフォルダは削除します</li> <li>e (任意の手順)。</li> <li>。 コンピュータ上の手順に従って<br/>MPo2の接続を解除します。</li> <li>Mac コンピュータにコピーする場<br/>合:</li> <li>ふ Android File Transfer (または同<br/>等のもの)を開きます。</li> <li>ルートレベルで「Contacts」とい<br/>う名前のフォルダを探し、vCard<br/>ファイルを見つけます。</li> <li>。 ファイル転送プログラムを使用<br/>してvCardファイルを特定し、そ<br/>れをコンピュータ上の適切な場<br/>所にコピーします。MPo2上の<br/>フォルダは削除します(任意の<br/>手順)。</li> </ul> | アプ   |   | ルクリックし、次に [Storage] で                                                              |
| ます。(パスはThis PC\MP<br>に 02\Internal shared<br>storage\Contactsです)<br>。 Contactsフォルダからコン<br>ピュータ上の適切な場所に必要<br>なvCardファイルをコピーします<br>MPo2上のフォルダは削除します<br>(任意の手順)。<br>。 コンピュータ上の手順に従って<br>MPo2の接続を解除します。<br>・ Macコンピュータにコピーする場<br>合:<br>。 Android File Transfer(または同<br>等のもの)を開きます。<br>。 ルートレベルで「Contacts」とい<br>う名前のフォルダを探し、vCard<br>ファイルを見つけます。<br>。 ファイル転送プログラムを使用<br>してvCardファイルを特定し、そ<br>れをコンピュータ上の適切な場<br>所にコピーします。MPo2上の<br>フォルダは削除します(任意の<br>手順)。                                                                                                    | 5必   |   | 「Contacts」フォルダを見つけ                                                                 |
| <ul> <li>に o2\Internal shared<br/>storage\Contactsです)</li> <li>。 Contactsフォルダからコン<br/>ピュータ上の適切な場所に必要<br/>なvCardファイルをコピーします<br/>MPo2上のフォルダは削除します<br/>(任意の手順)。</li> <li>。 コンピュータ上の手順に従って<br/>MPo2の接続を解除します。</li> <li>・ Macコンピュータにコピーする場<br/>合:</li> <li>・ Macコンピュータにコピーする場<br/>合:</li> <li>。 Android File Transfer(または同<br/>等のもの)を開きます。</li> <li>。 ルートレベルで「Contacts」とい<br/>う名前のフォルダを探し、vCard<br/>ファイルを見つけます。</li> <li>。 ファイル転送プログラムを使用<br/>してvCardファイルを特定し、そ<br/>れをコンピュータ上の適切な場<br/>所にコピーします。MPo2上の<br/>フォルダは削除します(任意の<br/>手順)。</li> </ul>                 |      |   | ます。(パスはThis PC\MP                                                                  |
| <ul> <li>属) storage\Contactsです)</li> <li>。 Contactsフォルダからコン<br/>ピュータ上の適切な場所に必要<br/>なvCardファイルをコピーします<br/>MPo2上のフォルダは削除します</li> <li>e (任意の手順)。</li> <li>。 コンピュータ上の手順に従って<br/>MPo2の接続を解除します。</li> <li>・ Macコンピュータにコピーする場<br/>合:</li> <li>・ Macコンピュータにコピーする場<br/>合:</li> <li>。 Android File Transfer(または同<br/>等のもの)を開きます。</li> <li>。 ルートレベルで「Contacts」とい<br/>う名前のフォルダを探し、vCard<br/>ファイルを見つけます。</li> <li>。 ファイル転送プログラムを使用<br/>してvCardファイルを特定し、そ<br/>れをコンピュータ上の適切な場<br/>所にコピーします。MPo2上の<br/>フォルダは削除します(任意の<br/>手順)。</li> </ul>                                | に    |   | 02\Internal shared                                                                 |
| <ul> <li>Contactsフォルダからコン<br/>ビュータ上の適切な場所に必要<br/>なvCardファイルをコピーします<br/>MPo2上のフォルダは削除します<br/>(任意の手順)。</li> <li>コンピュータ上の手順に従って<br/>MPo2の接続を解除します。</li> <li>Macコンピュータにコピーする場<br/>合:</li> <li>Android File Transfer(または同<br/>等のもの)を開きます。</li> <li>ルートレベルで「Contacts」とい<br/>う名前のフォルダを探し、vCard<br/>ファイルを見つけます。</li> <li>ファイル転送プログラムを使用<br/>してvCardファイルを特定し、そ<br/>れをコンピュータ上の適切な場<br/>所にコピーします。MPo2上の<br/>フォルダは削除します(任意の<br/>手順)。</li> </ul>                                                                                                    | 禹)   |   | storage\Contactsです)                                                                |
| <ul> <li>ビュータ上の適切な場所に必要<br/>なvCardファイルをコピーします<br/>MPo2上のフォルダは削除します<br/>(任意の手順)。</li> <li>ニンピュータ上の手順に従って<br/>MPo2の接続を解除します。</li> <li>Macコンピュータにコピーする場<br/>合:</li> <li>Android File Transfer(または同<br/>等のもの)を開きます。</li> <li>ルートレベルで「Contacts」とい<br/>う名前のフォルダを探し、vCard<br/>ファイルを見つけます。</li> <li>ファイル転送プログラムを使用<br/>してvCardファイルを特定し、そ<br/>れをコンピュータ上の適切な場<br/>所にコピーします。MPo2上の<br/>フォルダは削除します(任意の<br/>手順)。</li> </ul>                                                                                                    |      |   | 。Contactsフォルダからコン                                                                  |
| <ul> <li>AvCard ノデイルをユビーします</li> <li>MPo2上のフォルダは削除します</li> <li>・ コンピュータ上の手順に従って</li> <li>MPo2の接続を解除します。</li> <li>Macコンピュータにコピーする場合:</li> <li>・ Macコンピュータにコピーする場合:</li> <li>・ Android File Transfer (または同等のもの)を開きます。</li> <li>・ ルートレベルで「Contacts」という名前のフォルダを探し、vCard<br/>ファイルを見つけます。</li> <li>・ ファイル転送プログラムを使用してvCardファイルを特定し、それをコンピュータ上の適切な場所にコピーします。MPo2上のフォルダは削除します(任意の手順)。</li> </ul>                                                                                                    | ル    |   | ピュータ上の適切な場所に必要                                                                     |
| <ul> <li>MPO2上のフォルタは前原します。</li> <li>(任意の手順)。</li> <li>コンピュータ上の手順に従って<br/>MPo2の接続を解除します。</li> <li>Macコンピュータにコピーする場合:</li> <li>Android File Transfer(または同等のもの)を開きます。</li> <li>ルートレベルで「Contacts」という名前のフォルダを探し、vCard<br/>ファイルを見つけます。</li> <li>ファイル転送プログラムを使用してvCardファイルを特定し、それをコンピュータ上の適切な場所にコピーします。MPo2上の<br/>フォルダは削除します(任意の<br/>手順)。</li> </ul>                                                                                                    |      |   | なVLard ノアイルをユヒーしま9<br>MDoo トのフェルダけ削除します                                            |
| <ul> <li>s コンピュータ上の手順に従って<br/>MPo2の接続を解除します。</li> <li>Macコンピュータにコピーする場合:</li> <li>Android File Transfer(または同等のもの)を開きます。</li> <li>ルートレベルで「Contacts」という名前のフォルダを探し、vCardファイルを見つけます。</li> <li>ファイル転送プログラムを使用してvCardファイルを特定し、それをコンピュータ上の適切な場所にコピーします。MPo2上のフォルダは削除します(任意の手順)。</li> </ul>                                                                                                    | e    |   | (任意の手順)。                                                                           |
| es]       MPo2の接続を解除します。         ・ Macコンピュータにコピーする場合:         合:         ・ Android File Transfer (または同等のもの)を開きます。         ・ ルートレベルで「Contacts」という名前のフォルダを探し、vCardす         ・ ファイルを見つけます。         ・ ファイル転送プログラムを使用してvCardファイルを特定し、それをコンピュータ上の適切な場所にコピーします。MPo2上のフォルダは削除します(任意の手順)。                                                                                                    |      |   | 。コンピュータトの手順に従って                                                                    |
| <ul> <li>Macコンピュータにコピーする場合:</li> <li>Android File Transfer(または同等のもの)を開きます。</li> <li>ルートレベルで「Contacts」という名前のフォルダを探し、vCardファイルを見つけます。</li> <li>ファイル転送プログラムを使用してvCardファイルを特定し、それをコンピュータ上の適切な場所にコピーします。MPo2上のフォルダは削除します(任意の手順)。</li> </ul>                                                                                                    | es]  |   | MPo2の接続を解除します。                                                                     |
| <ul> <li>合:</li> <li>Android File Transfer(または同 等のもの)を開きます。</li> <li>ルートレベルで「Contacts」とい う名前のフォルダを探し、vCard す ファイルを見つけます。</li> <li>ファイル転送プログラムを使用 してvCardファイルを特定し、そ れをコンピュータ上の適切な場 所にコピーします。MPo2上の フォルダは削除します(任意の 手順)。</li> </ul>                                                                                                    |      | ٠ | Macコンピュータにコピーする場                                                                   |
| <ul> <li>Android File Transfer(または同等のもの)を開きます。</li> <li>ルートレベルで「Contacts」という名前のフォルダを探し、vCardす</li> <li>ファイルを見つけます。</li> <li>ファイル転送プログラムを使用してvCardファイルを特定し、それをコンピュータ上の適切な場所にコピーします。MPo2上のフォルダは削除します(任意の手順)。</li> </ul>                                                                                                    |      |   | 合:                                                                                 |
| <ul> <li>等のもの)を開きます。</li> <li>ルートレベルで「Contacts」という名前のフォルダを探し、vCardす</li> <li>ファイルを見つけます。</li> <li>ファイル転送プログラムを使用してvCardファイルを特定し、それをコンピュータ上の適切な場所にコピーします。MPo2上のフォルダは削除します(任意の手順)。</li> </ul>                                                                                                    | /    |   | 。 Android File Transfer (または同                                                      |
| <ul> <li>ルートレベルで「Contacts」という名前のフォルダを探し、vCardす</li> <li>ファイルを見つけます。</li> <li>ファイル転送プログラムを使用してvCardファイルを特定し、それをコンピュータ上の適切な場所にコピーします。MPo2上のフォルダは削除します(任意の手順)。</li> </ul>                                                                                                    | _    |   | 等のもの)を開きます。                                                                        |
| レで<br>す<br>う名前のフォルダを探し、vCard<br>す<br>ファイルを見つけます。<br>。ファイル転送プログラムを使用<br>してvCardファイルを特定し、そ<br>れをコンピュータ上の適切な場<br>所にコピーします。MPo2上の<br>フォルダは削除します(任意の<br>手順)。                                                                                                    |      |   | 。ルートレベルで「Contacts」とい                                                               |
| <ul> <li>す ファイルを見つけます。</li> <li>。 ファイル転送プログラムを使用<br/>してvCardファイルを特定し、そ<br/>れをコンピュータ上の適切な場<br/>所にコピーします。MPo2上の<br/>フォルダは削除します(任意の<br/>手順)。</li> </ul>                                                                                                    | レで   |   | う名前のフォルダを探し、vCard                                                                  |
| 。ファイル転送プログラムを使用<br>してvCardファイルを特定し、そ<br>れをコンピュータ上の適切な場<br>所にコピーします。MPo2上の<br>フォルダは削除します(任意の<br>手順)。                                                                                                    | 7    |   | ファイルを見つけます。                                                                        |
| ode]<br>してvCardファイルを特定し、そ<br>れをコンピュータ上の適切な場<br>所にコピーします。MPo2上の<br>フォルダは削除します(任意の<br>手順)。                                                                                                    |      |   | 。ファイル転送プログラムを使用                                                                    |
| nde」<br>れをコンピュータ上の適切な場<br>所にコピーします。MPo2上の<br>フォルダは削除します(任意の<br>手順)。                                                                                                    | 1.7  |   | してvCardファイルを特定し、そ                                                                  |
| 所にコピーします。MPo2上の<br>フォルダは削除します(任意の<br>手順)。                                                                                                    | bae  |   | れをコンピュータ上の適切な場                                                                     |
| フォルダは削除します(任意の<br>手順)。                                                                                                    |      |   | 所にコピーします。MPo2上の                                                                    |
| 「川県/ 。                                                                                                    |      |   | フォルダは削除します(任意の                                                                     |
|                                                                                                    |      |   | 「」「」」、<br>「」」、<br>「」」、<br>「」」、<br>「」」、<br>「」」、<br>「」」、<br>「」」、<br>「」」、<br>「」、<br>「 |

。コンピュータ上の手順に従って MPo2の接続を解除します。

### Contactsの.vcfファイルをコン ピュータからMPo2にコピーす る

MPo2のContactsを復元する場合に従う 手順です。別の電話機やコンピュータ 自体など、別のソースから新しい Contactsをインポートする際にも使用 できます。

vCardファイルの内容全体が、MPo2の Contactsリストに追加されます。ファ イルが空白ではない場合は、項目が重 複しないように適切な手順を実行して ください。

- 上記の手順に従ってコンピュータ に接続します。
- vCardファイルをMPo2のContacts
   フォルダにコピーします。
- Contactsキーを押し、[Manage contacts]、次に[Restore contacts]を 選択します。
- コピーしたばかりのvCardファイル を選択し、[Yes]をクリックします。

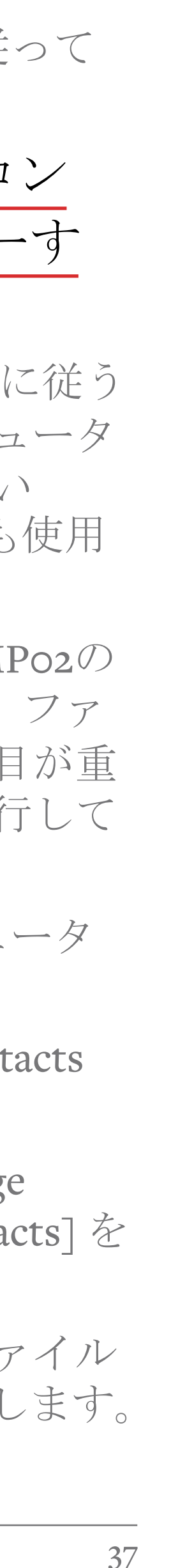

# 通話I

無線アンテナは MPo2の上部の角 と下部の端に沿っ て配置されていま す。最適なネット ワーク接続と最大 のバッテリー寿命 を引き出すために、 通話中にこれらの 部分を覆わないよ うにしてください。

r Calling... Valérie

Turn speaker On

T-Mobile 80% On a call 01:36 Valérie Hold

電話のかけ方

- 受信者の電話番号を直接入力して電話 をかける
- キーパッドを使用して番号を入力しま す。
- Callキーを押します。
- 電話番号を少なくとも1桁入力してから下 にスクロールして [Add country code] を選 択することで、国番号を挿入できます。 国名の最初の1文字または2文字を入力して、 該当する国を見つけます。

#### スピードダイヤルの数字

各数字キーには電話番号を割り当てるこ とができ、その電話番号にワンタッチで 通話できるようになります。これはMPo2 のShortcuts機能で設定します。

- 短縮ダイヤル番号の割り当てについて は、36ページを参照してください。
- 短縮ダイヤル番号を呼び出すには、該 当する数字キーを長押しします。

#### — Contactに電話をかける

- Contactsキーを押します。
- 使用したいContactを強調表示します。
- Contactに複数の電話番号がある場合 は、スクロールして使用したい電話番 号を強調表示します。
- Callキーを押します。
- 電話の通話Historyに保存されている番 号に電話をかける
- Callキーを押します。
- 使用したい電話番号またはContactを 強調表示して、Callキーを押します。

「1」キーは、オーディオテープの記号で 示されているとおり、ボイスメールに電 話するために割り当てられています。ボ イスメールへのアクセスについて詳しく は、40ページを参照してください。

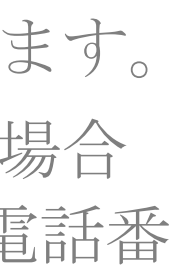

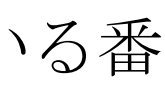

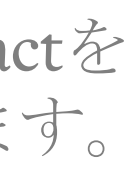

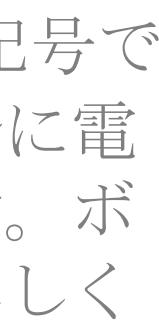

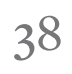

# 通話I

#### 電話を受信する

電話がかかってくると、画面が点灯し、 着信音が鳴り(但し、音量がゼロに設 定されている場合には着信音は鳴りま せん)、振動通知が起動します(無効 になっていない場合に限ります)。着 信音と振動通知について詳しくは、23 ページを参照してください。

- かかってきた電話に出るには、Call キーを押します。
- かかってきた電話を拒否するには、 Endキーを押します。
- 着信音をと振動通知を停止させる には、Downキーを押して [Silent] を選択します。(その他は何も変 わりません:発信者には引き続き 呼び出し音が聞こえ、通常の方法 で電話に出ることができます。)
- ・ かかってきた電話を拒否して発信 者にテキストメッセージを送信す るには、Downキーを押して「Send message]を選択し、テンプレート メッセージを選択するか、または [New message] を選択してメッセー · 通話を終了するには、Endキーを ジを書き込み、・キーを押して送 信します。

- ・ かかってきた電話を拒否して折り 返し電話するReminderを設定する には、Downキーを押して「Remin me]を選択し、Reminderをいつ表 示するかを選択します。Reminde について詳しくは、50ページを参 照してください。
- ・ かかってきた電話を拒否して発信 者の番号をブロックするには、 Downキーを押して [Block number を選択します。

### 電話機ベースの自動サービスの 使用

プリペイド管理サービス、自動電話 換機、ボイスメールサービス、電話 ンキングシステムなどを利用する際 通話中にユーザーが電話のキーを押 必要が生じて、同時にテキストメッ セージが表示される場合は、「Option メニューを開き、[Dismiss]を選択し 画面をクリアします。

#### 通話を終了する

します。

| )                  | 同時に2件の通話を行う                                                                                      |
|--------------------|--------------------------------------------------------------------------------------------------|
| る<br>nd<br>え<br>er | ネットワークプロバイダがキャッチホンサービスを提供している場合、<br>MPo2は同時に2件の通話をすることができます。電話中に2件目の通話を開始することも、着信を受け入れることもの前能です。 |
| ŕ                  | ーネットワークプロバイダのキャッチ<br>ホンサービスをオンまたはオフにする                                                           |
| D                  | <ul> <li>[Main] メニューから、[Settings]、</li> <li>[Calls]、[Call waiting]の順に選択します。</li> </ul>           |
| 交                  | • [Activate] または [Deactivate] を選<br>択します。                                                        |
| バに、す               | <ul> <li>[Query status] を使用して、キャッ<br/>チホンが機能していることを確認<br/>します。</li> </ul>                        |
| ns]                | — 通話中にかかってきて電話に対応す<br>る                                                                          |
|                    | <ul> <li>新しくかかってきた電話に出るに<br/>は、Callキーを押します。</li> </ul>                                           |
| 押                  | ・ 他のオプションを見るには、Down<br>キーを押します。                                                                  |
|                    |                                                                                                  |

- 通話中に別の電話をかける

- Contactsの電話番号を強調表示し、 Callキーを押します。最初の通話は 保留になります。
- 2件の通話を切り替えるには、 Downキーを押して [Swap calls]を選 択します。

### 通話の保留

- 通話を保留にするには、Downキー を押して [Hold] を選択します。
- 通話を再開するには、Callキーを押 します。

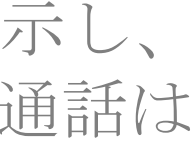

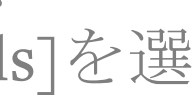

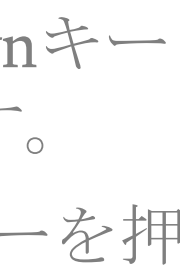

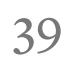

# 通話II

#### ボイスメール

電話をかけた相手が出なかった場合、 またはMPo2の電源が切れていたりや ネットワークの通信範囲外にあるとき に、発信者はボイスメールを使用して メッセージを残すことができます。ボ イスメールはネットワークプロバイダ によって処理されます。

ボイスメールのオンとオフを切り替え たり、受信者が聞く応答メッセージを 設定したり、着信したメッセージを聞 いたりするには、ネットワークプロバ イダ固有のボイスメールアクセス用電 話番号に電話をかける必要があります。 このサービスの利用方法について詳し くは、ネットワークプロバイダにお問 い合わせください。

ボイスメールサービスに直ちにアクセ スできるように、ネットワークプロバ イダのボイスメール番号をMPo2に保 存することができます。

—ボイスメールのアクセス番号を設定 する

• [Main] メニューから、[Settings]、 [Voicemail]の順に選択します。

 ネットワークプロバイダのボイス メールアクセス番号を入力します。

#### — ボイスメールにアクセスする

- ネットワークプロバイダのシステムで は通常、かかってきた電話を別の番号 やボイスメールサービスに転送するよ [Home] 画面で、「1」 キー (オー • うに設定できます。詳しくは、ネット ディオテープを表す記号が付いて ワークプロバイダまで問い合わせてく います)を長押しします。 ださい。
- アクセス番号に電話がかかります。 ボイスメールサービスの設定と使 用については、ネットワークプロ バイダの自動メッセージに従って ください。
- 通話を終了するには、Endキーを押 します。

#### かかってくる電話を転送する

次の状況の際に、かかってきた電話が 転送されるように設定できます。

- 電話に応答しなかったとき
- MPo2が別の通話で話中のとき
- MPo2にアクセスできない場合(電 源が切ってある場合や、ネット ワークの通信範囲外の場合)
- すべての電話

#### - かかってくる電話を転送する

- [Main] メニューから、[Settings]、 [Calls]、[Divert calls]の順に選択し ます。
- 上記の説明に従って、転送するオ プションを選択します。
- 手動またはContactリストから選択 して、転送先の電話番号を入力し ます。すでに電話番号が入力され ている場合(ネットワークプロバ

イダのボイスメール番号が自動的 に設定されている場合がありま す)、以下のメニューオプション にアクセスするには、Downキーを 使用して番号をスクロールします。

- [Update]を選択して番号をネット • ワークプロバイダに送信します。 または、Backキーを押すか、 [Cancel]を選択して手順を終了し、 ネットワークプロバイダの設定を そのままにします。
- 自動転送の有効化/無効化
- Downキーを使用して転送先の電話 番号をスクロールし、[Turn on] ま たは [Turn off]を選択します。
- [Cancel all diversions] を選択すると、 自動転送を完全に無効にできます。
- 自動転送の確認
- 自動転送が機能していることを ネットワークプロバイダに確認す るには、[Cancel all diversions]を選 択し、[Query status] を選択します。 (設定は変更されません。)

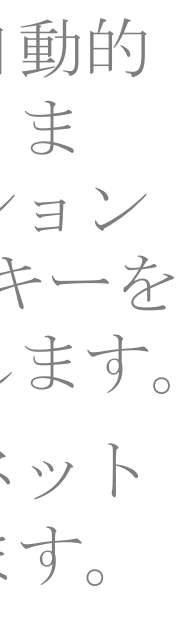

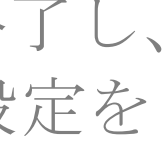

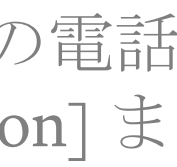

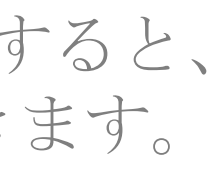

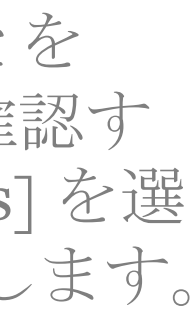

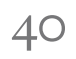

# 通話II

| ⊾ Paul        | 14:02     |
|---------------|-----------|
| ⊾ Wednesday a | t 8:02 ①  |
| Vincent       |           |
|               | Fri       |
| r Henri       | 1 Jan     |
|               | 29 Dec 18 |

#### 通話履歴

不在着信を含む、発信または受信した通 話の一覧を表示することができます。

- [Home] 画面からCallキーを押します。
- ・ 発信者はその電話番号で識別され、ま たはMPo2のContactsリストに含まれて いる場合はその名前によって識別され ます。丸に囲まれている小さい数字は、 その発信者との間の通話回数を示しま す。
- リストされている番号に電話をかける には、その番号を選択してもう一度 Callキーを押します。
- キーを押すと、電話番号に電話を かける、テキストメッセージを送信す る、MPo2のContactsリストに電話番号 を追加する、すでに入力されている関 連情報を修正する、または通話履歴か らこの通話を削除する、というオプ ションのリストが表示されます。この サブメニューの一番上の項目を選択す ると、その発信者との間で発信または 着信したすべての通話のリストを表示 できます。

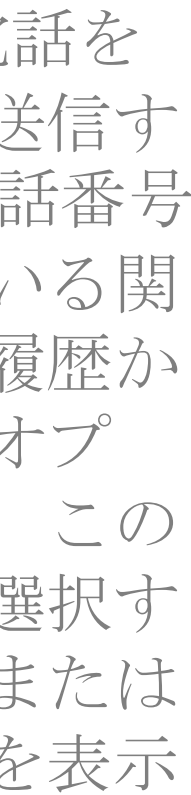

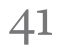

# 通話III

### 通話の音量

- [Main] メニューから、[Settings]、 [Sounds]、[Calls volume]の順に選択 します。
- メインスピーカーとハンズフリース ピーカーの両方で、通話相手の声を大 きくしたり小さくしたりするには、 UpまたはDownキーを使用します。
- 終了するにはEndキーまたはBackキー を押します。

#### —通話中に音量を調整する

- [Options] メニューを開き、[Volume] を選択します。
- UpまたはDownキーを押して調整しま す。調節をスピードアップするには長 押しします。
- 終了するには
   キーを押します。

#### ハンズフリースピーカーの使用

- 通話中に [Options] メニューを開き、 [Turn speaker on] を選択します。
- 通話中に追加の番号が入力された場 合(自動電話交換台を利用する場合 など)は、Backキーを押してそれらを クリアしてください。通話には影響

ありません。

#### マイクをミュートする

- Options] メニューから、 Mute を選択します。
- キャンセルするには、もう一度 [Mute]を選択します。

外部オーディオ機器(イヤホンや 車内用システムなど)の使用

#### — Bluetooth 経由での 接続

- 通話中に、[Home] 画面が表示される までBackキーを押します。
- 「Status] メニューから、「Bluetooth is off]を選択します。
- 接続されているBluetoothデバイスを 選択するか、またはデバイスを検索 します。
- Backキーを押すと [Home] 画面に戻り、 Backキーをもう一度押すと現在の通話 を表示する画面に戻ります。
- MPo2の内蔵スピーカーに戻すには、 [Switch audio] を選択します。

- USB経由での接続

付属のUSB-Cイヤホン、またはその他の

互換製品をMPo2のUSBソケットに直接差 し込みます。

#### 通話を保留にする

通話を保留にすると、どちらにも通話相 手の声が聞こえなくなります。通話を保 留にするには、Callキーを押し、再開す るには、再度Callキーを押します。

### 電話をかける際に、発信番号を表 示/非表示にする

電話をかけると通常、発信者の電話番号 (「発信者ID」) が受信者に表示されま す。

ネットワークプロバイダによっては、通 常電話番号を非表示にすることが可能で す。これは、「発信者ID非表示」と呼ば れています。

#### 一発信者IDを非表示にする

- [Main] メニューから、[Settings]、 [Calls]、[Caller ID]の順に選択します。
- 希望のオプションを選択してくださ い。[Set by network] を選択すると、 ネットワークプロバイダの設定に従 います。

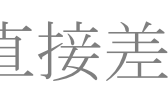

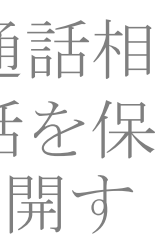

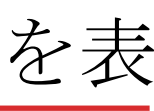

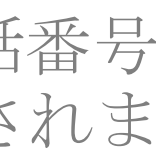

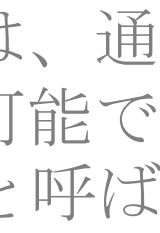

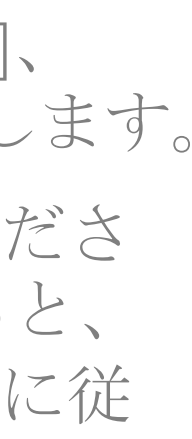

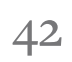

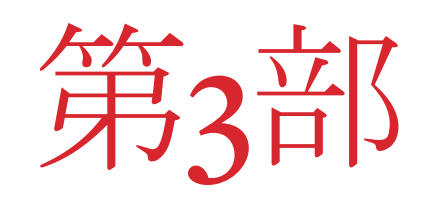

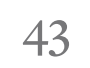

## 時計機能

#### Alarm

MPo2のAlarm (目覚まし) は、複数の 設定でプログラムすることができ、振 動通知機能と強力なハンズフリース ピーカーを組み合わせています。 MPo2のマナーモードや、一般音量設 定からは影響を受けませんが、電話機 の電源が切ってある場合は動作しませ No.

目覚まし時計を設定するときは、 MPo2のバッテリー寿命が十分である ことを確認してください。

- ― 目覚ましを新規設定する
- [Main] メニューから、[Clock]、 [Alarm]、[New]の順に選択します。
- 数字キーまたはUp/Downキーを使 用して希望の時刻を入力し、必要 に応じてAMまたはPMを指定しま す。 ・ キーとBackキーを使用して、 設定間を移動したり次の手順に進 んだりすることができます。
- または、[Home] 画面で目覚ましの 24時間形式の希望時刻を入力し (電話が12時間形式に設定されて いる場合でも同様です)、「Set alarm]を選択します。

- 次の24時間以内に1回だけ目覚まし が鳴るようにするか、または必要 に応じて定期的に目覚ましが鳴る ようにするかをスクロールして選 択し、・キーを押して決定します。
- 目覚ましが鳴るように設定されて いることを示すNotificationが作成 されます。Notificationをクリック すると、目覚ましを変更できます。
- 以前に設定した目覚ましを使用す
- [Main] メニューから、[Clock]、 [Alarm]の順に選択します。
- 希望の目覚まし設定を選択します。 黒丸でマークされた設定は目覚ま しが鳴るように設定されています。 白丸でマークされた設定は無効に なっています。
- 次のオプションを選択します: [Turn on/off]、[Delete] または [Edit]<sub>o</sub>
- 目覚ましがすでに設定されている ٠ 場合は、そのNotificationを使用し 接アクセスできます。

#### — 目覚ましを止める

- 目覚ましが鳴ったら、Endキーを押 して音を消します(またはBack キーを押してスヌーズ機能を有効 にします)。または、Down矢印を 押して [Stop] または [Snooze] を選 択します。
- スヌーズ機能が有効になっている 場合は、10分後に目覚ましが再び 鳴ります。

電話機ではなく、専用の目覚まし時計 を使用しスヌーズ機能を使用しない方 が、効果的な睡眠を得られるというこ とが明らかになっています。MPo2は スマートフォンと比較して睡眠の邪魔 にはなりませんが、他の電話機と同様 に、目覚まし機能は旅行用の目覚まし 時計として使用したり、実際の目覚ま しではないアラーム機能のために使用 するのが理想的です。

#### World Clock

MPo2のWorld Clock (ワールド クロック)機能により、指定さ てMPo2の[Alarms] セクションに直 れた場所のリストを作成して、 世界の他地域の現在時刻をすば やく見つけることができます。

#### — 世界の場所を設定する

- [Main] メニューから、[Clock]、 • 「World Clock]、「Add location] の順 に選択します。
- 地図または都市名のリストのどち らで場所を指定するかを選択しま す。地図を使用する場合は、まず UpキーとDownキーを使用して地 域を強調表示し、・キーを押して 地域を拡大します。次に、Upキー とDownキーをもう一度使用して都 市を強調表示し、・キーを押して 終了します。
- 新しく選択された都市は、ワール ドクロックのメインページ内の国 名リストに表示されます。リスト 上で、タイムゾーンを共有する都 市を一緒に表示することができま す(都市が選択できない場合は、 その都市が既にリストに含まれて います)。
- リストから都市を削除するには、 • 都市を選択して [Delete] を選択し ます。リストの上部にある [Delete All] オプションも使用できます。

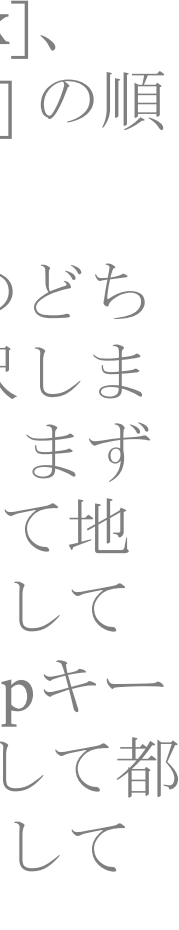

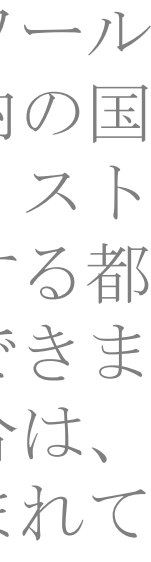

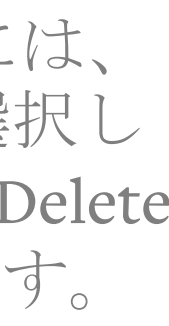

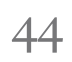

## 時計機能

#### Timer

Timer(タイマー)機能はカウントダ ウンアラームです。指定した時間が経 過すると、オーディオ信号が鳴ります (但し、MPo2の [Master Volume] がゼ ロに設定されている場合、または [Silent] モードが有効になっている場合 を除きます)。

#### — タイマーの設定

- [Main] メニューから、[Clock]、 [Timer]の順にを選択します。
- 音声信号が鳴るまでの時間の長さ を指定するには、数字キーまたは Up/Downキーを使用します。個々 の設定間を移動するには、・キー とBackキーを使用します。
- カウントダウンを開始するには、 秒を強調表示した状態で<br >● を押し ます。
- あるいは、[Home] 画面から、希望 のカウントダウン時間(例:1時間 23分45秒の場合は12345と入力)を 入力し、「Set timer」を選択しま
- タイマー機能は、Endキー(または Backキー)を押すことで、作動中

に終了することができます。カ ントダウンが続行され、 Notificationが設定され、残り時間 が表示されます。このNotification を選択すると、Timerウィンドウが 再び開きます。

- カウントダウンを中止して新しい 時刻を設定するか、[Clock] メ ニューに戻り、「Options] メニュー から [Reset] または [Cancel] を選択 します。
- カウントダウンが終了したら、End キーを押すか、[Options] メニュー から [Dismiss] または [Cancel] を選 択します。

### Stopwatch

Stopwatch(ストップウォッチ)機能 を使用すると、継続時間を測定するこ とができます。

#### — ストップウォッチを設定する

- [Main] メニューから、[Clock]、 [Stopwatch]の順に選択します。
- ・ キーを押して、ストップウォッ チをスタートします。
- もう一度(・)キーを押すと、一時停

| ウ | 止してからStopwatchが再開します。 |
|---|-----------------------|
|   | 時間をゼロにリセットするには        |

- 時間をセロにリセットするには、 まずStopwatchを一時停止してから Backキーを押します。
- Timerとは異なり、Stopwatchの実 行中にEndキーを押すと、 Stopwatchが完全にクローズし、読 み値が削除されます。

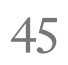

## Calendar

|    | Jun | e 20 | )18 |    |    |    |    |
|----|-----|------|-----|----|----|----|----|
|    | МО  | TU   | WE  | ΤH | FR | SA | SU |
| 22 |     |      |     |    | 1  | 2  | 3  |
| 23 | 4   | 5    | 6   | 7  | 8  | 9  | 10 |
| 24 | 11  | 12   | 13  | 14 | 15 | 16 | 17 |
| 25 | 18  | 19   | 20  | 21 | 22 | 23 | 24 |
| 26 | 25  | 26   | 27  | 28 | 29 | 30 |    |

MPo2には、シンプルな参照用Calendar (カレンダー)があります。このカレン ダーでは、何月何日が何曜日か、および 特定の日付がどのISO週番号に相当するか を確認できます。

1ヶ月毎に表示され、週番号は画面の左側 に表示されます。 Calendarは [Main] メニューからアクセス できます。月を移動するには、UpとDown キーを使用します。

特定の日付の予定についての通知を受けるには、MPo2の別のReminder機能を使用します。Reminderについて詳しくは、50ページをご覧ください。

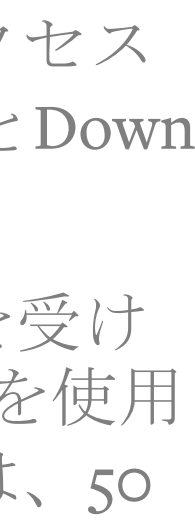

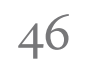

## Calculator

MPo2のCalculator (電卓) は、[Main] メニューからアクセ スできます。

数字は通常の方法でキーパッドを使用して入力します。 プラス、マイナス、除算および乗算(+-/x)の記号は、 Starキーを押して入力できます。括弧、パーセント記号、 および小数点は、ハッシュキーを押して入力できます。必 要な記号が表示されるまで、該当するキーを繰り返し押し ます。

● キーを押すと計算結果が表示されます。

画面をクリアするには、Downキーを押してから [Clear] を 選択します。数学記号にアクセスする方法についての簡単 なリマインダーテキストは、Downキーからもアクセスで きます。

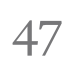

オペレーティングシステムを更新する

MPo2はOTA ("Over The Air") と呼ば れるシステムを使用して、そのオペ レーティングシステムが最新のものか どうかを確認し、新しいバージョンを ダウンロードします。

これを実行するにはWi-Fiネットワーク にアクセスする必要があります(これ は、4GサービスおよびMPo2自体のWi-Fiテザリング機能を介して別のデバイ スにインターネットアクセスを提供す る機能とは関係ありません)。

公共のWi-Fiサービスはできる限り使用 しないでください。潜在的なセキュリ ティ上の脆弱性が存在する可能性の他 に、これらのサービスではしばしば画 面上でログインする(例:登録、利用 規約への同意など)必要があり、 MPo2ではこのようなログインに対応 していません。また、他の技術的な問 題が発生する可能性もあります。

#### — 準備

- MPo2のバッテリー残量が30%以上 あることを確認してください。
- 公共のWi-Fiサービスを使用する場 合は、画面上の操作なしで直接ア クセスできることを確認してくだ

さい。

- 電話のパスコードまたはSIM PIN 保護が有効になっている場合(20 ページを参照)、正しいパスコー ドを手元に用意してください。
- Wi-Fiネットワークへの接続
- [Main] メニューから、[Settings]、 [Connectivity]、[Wi-Fi]の順に選択 します。
- [Turn on] を選択します。
- 利用可能なWi-Fiネットワークのリ ストから適切なWi-Fiネットワーク を選択し、・キーを押します。ま たは、リストに新しいネットワー クを手動で追加します。
- キーパッドを使用して正しいWi-Fi パスワードを入力し、・キーを押 します。
- MPo2が接続されていることと、信 号強度を表示します。
- 更新されたソフトウェアがあるか どうかを確認する
- [Main] メニューから、[Settings]、 [About]、[Firmware]の順に選択し ます。

[Check for Updates] を選択します (Wi-Fi接続に問題がある場合に短 時間表示されるメッセージにご注 意ください)。

- 新しいソフトウェアが利用可能で あることをMPo2が報告した場合は、 [Yes]を選択してから・キーを押 して確定します。
- MPo2は新しいソフトウェアのダウ ンロードとインストールを開始し ます。ダウンロードには数分かか ることがあります。
- 重要: MPo2の電源がオフになって いるように見えるかもしれません が、電源を入れようとしないでく ださい。ただし、Wi-Fiにつながっ ていない場合でも、MPo2が 「Downloading」というメッセージ を表示しながら何も操作が行われ ていない可能性もあります。この メッセージが30分以上表示された 場合は、MPo2の電源を切ってから 電源を入れ直してください。<br />
  別の Wi-Fi接続(できればオフィスや自 宅の専用Wi-Fi) でもう一度試して
  - インストールが完了すると、MPo2

ください。

が自動的に再起動します。

- パスコード機能がすでに有効化さ れている場合は、電話機の再起動 プロセスの一環としてパスコード を入力する必要があります。SIM PINについても同様です。
- Wi-Fiネットワークへの接続を解除 する

利用可能な新しいソフトウェアがない 場合、またはそれをダウンロードして インストールするには都合が悪い場合 は、Wi-Fiメニュー(上記を参照)に 戻って [Turn off] を選択してWi-Fiをオ フにします。

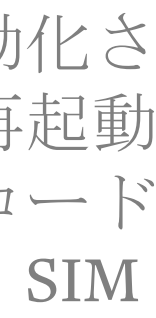

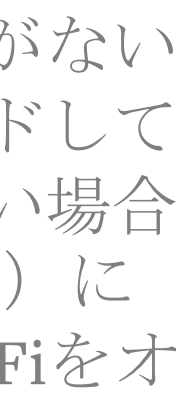

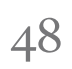

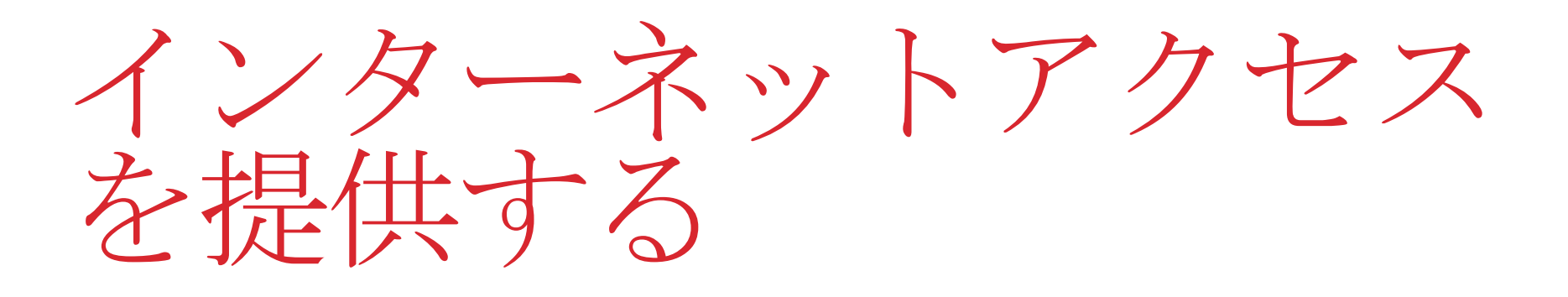

イス(タブレットやラップトップコン ピュータなど)にインターネット接続 を提供できます。

この連結プロセスはテザリングと呼ば れます。ほとんどの携帯電話契約では テザリングが許可されていますが、許 可されていない場合もあります。詳し くはネットワークサービスプロバイダ にお問い合わせください。

- MPo2のインターネット接続を他の 機器でも利用できるようにする
- [Main]  $\vee = = = = m \delta$ , [Settings], [Connectivity]、[Tethering]の順に 選択します。
- [Turn on] を選択します。

- 4G(LTE)を介し、MPo2から他のデバ · MPo2のネットワーク名とパス ワードは、必要に応じて変更する ことができます。このプロセスを キャンセルするには、Backキーを 繰り返し押します(ネットワーク 名またはパスワードは画面から削 除されますが、電話機に保存され ている内容には影響しません)。 または、UpまたはDownキーを繰 り返し押します。
  - セキュリティプロトコルはWPA2 PSKで、プロトコルの変更はでき ません。
    - テザリングは、[Status] メニュー から簡単にオンまたはオフにする こともできます。

- MPo2のOTA Wi-Fi接続機能(新し いソフトウェアをダウンロードす るために外部Wi-Fiルーターへの接 続に使用されるもの)は、テザリ ングが有効になると自動的にオフ になります。
- これで、 外部機器は Wi-Fi、 Bluetooth 、またはUSB経由でMPo2と接続でき るようになります。USBが最高速で、 各デバイスのバッテリー消費も最小 限に抑えられます。通常、ソフト ウェアを外部機器にインストールし ておく必要があります。

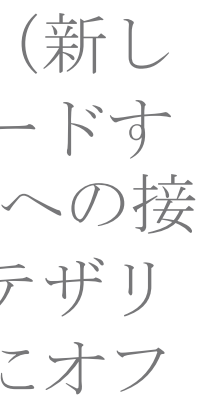

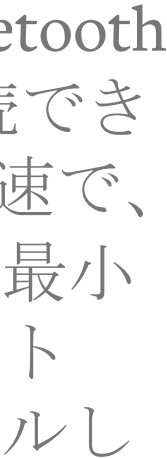

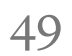

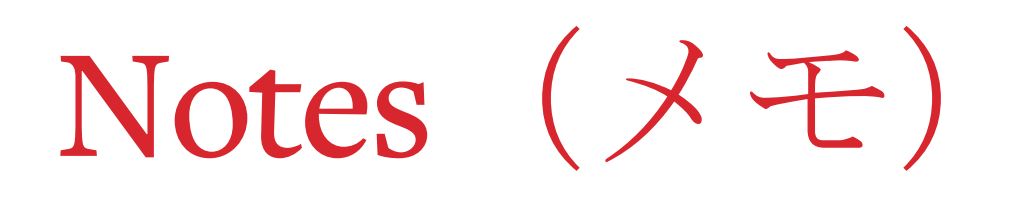

#### Notes (メモ) について

必要に応じて、Notesに Reminder (リマインダ) を追 加することができます。これ により通知信号が鳴り、 Notes が 数 秒 間 に わ た り 画 面 に表示されます。これが作動 するまでは、Notes/Reminder はNotificationsリストに記載 され、選択するとNotesセク ションが開きます。

Books to buy: Stephen Hawking - A brief history of time

Save

#### Noteを作成する

- [Main] メニューから、[Notes]、[New note]の順に選択します。
- キーパッドを使って必要な情報を入力 • してください。(テキスト入力につい ては30ページを参照してください。)
- Downキーを押して [Options] メニュー • を開き、[Save]を選択します。

### Reminderを追加する

- Downキーを押して「Options] メニュー・ を開きます。
- [Add reminder] を選択します。
- 希望する日時を指定します(必要な場 合はAM/PMを含めます)。 ・ キーと Backキーを使用して左右に移動し、 ● キーを使用して設定を保存します。

#### Noteを表示する

[Main] メニューから [Notes] を選択し、 次にリストから希望するNoteを選択し ます。

#### Noteを変更する

- [Main] メニューから [Notes]、 [Note that is to be amended] の順に 選択します。
- [Options] メニューを開き、[Edit] また は[Add reminder]を選択します。
- 必要な変更を加えて、上記と同様に保 存します(新しいReminderを作成する と、以前のReminderはすべて削除され ます)。

### Noteを削除する

- [Main] メニューから [Notes] を選択し、 次に削除するNoteを選択します。
- Downキーを押して [Options] メニュー を開き、[Delete]を選択します。

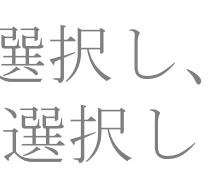

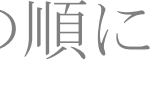

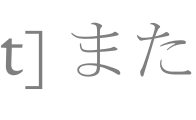

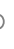

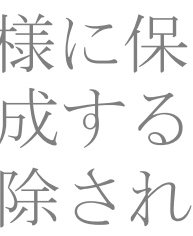

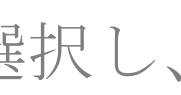

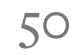

テキストメッセージ(SMS)I

#### MPo2からテキストメッセージを 送信する

MPo2には、ミニマリストのテキスト メッセージシステムが備わっています。 MPo2は、一般的にテキストメッセー ジよりも効率が良い通話に焦点を置い ています。

連絡先を交換し合う場合などに、電話 の方が都合が良いことを相手に説明す ると良いでしょう。

しかし、テキストメッセージは信号が 弱い場所、バッテリーの残量が少ない 場合、騒がしい場所や静かな場所など で便利です。

メッセージはスレッドにまとめられ、 同じ電話番号/Contactとの間で送受信 されたすべてのメッセージは、最新の ものから順に表示されます。送信した メッセージは画面の右側に表示され、 受信したメッセージは左側に表示され ます。

MPo2のキーパッドの使用方法につい ては、11ページを参照してください。

### メッセージを作成して送信する

- Messageキーを押します。
- [New message] を選択します。
- Contactリストから受信者を選択し ます (Contact名の最初の1、2文字) を入力してSearch機能も使用でき ます)。Contactに複数の電話番号 が登録されている場合は、リスト から一つの電話番号を選択します。
- または、[Add number]を選択して 電話番号を手動で入力します(入 力が完了したら ・ キーを押しま す)。
- メッセージを書き、終了したら (•) キーを押します。
- 受信者が正しいことを確認し、受 信者を強調表示した状態で・キー を押すと、メッセージが送信され ます。
- メッセージが送信できない場合 (携帯電話の信号がない場合な ど)には、メッセージは草稿とし て保存され、Notificationが作成さ れ、再送信するオプションが提供 されます。

#### 受信メッセージ

- メッセージを受信すると、その送 信者はMessagesキーを押したとき に表示されるメッセージのリスト の一番上に表示されます。その隣 に丸で囲まれた数字が表示されま す。この数字は、その送信者から の未読メッセージの数を表します。
- Notificationが作成され、(その時 点で電話機を使って何をしている かによって)フル画面のアナウン スが表示されます。
- メッセージを開くには、 Notificationを選択するか、フル画 面アナウンスが表示されていると きに・キーを押すか、Messages キーを押して表示されるMessages の一覧から送信者を選択します。
- NotificationはEndまたはBackキーを 押して終了します。フル画面アナ ウンスは、同じ方法で、または [Options] メニューの [Dismiss] を 選択して閉じます。
  - メッセージの送信者に電話をかけ るには、リストからそのメッセー ジを選択してCallキーを押します。

#### メッセージスレッド

- メッセージスレッドは、Messages キーを押すと表示されるリストか らアクセスできます。
- スレッドを表示するには、送信者 を選択します。UpキーとDownキー を使用して一連のメッセージをス クロールします。各メッセージは 順番に拡張表示され、メッセージ が長すぎて画面に収まりきらない 場合は、メッセージ自体をスク ロールできます。
- 単一のメッセージを拡張表示する には、強調表示されている時に ・ キーを押します。Backキーを押 すと、メッセージのスレッドに戻 ります。

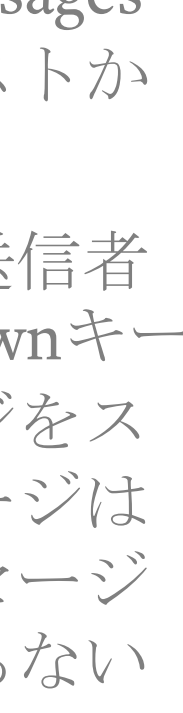

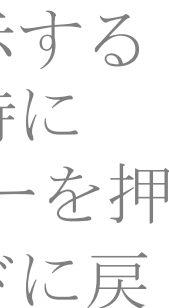

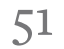

テキストメッセージ(SMS)I

#### メッセージに返信する

- Messagesキーを押してメッセージ スレッドを選択します。
- [New message] ボックスにテキスト を入力し(MPo2キーパッドの使用 方法については11ページを参照し てください)、Downキーを押して [Options] メニューにアクセスしま す。
- 受信者の名前が強調表示されてい るときに、もう一度・キーを押し ます。
- 返信が送信され、メッセージス レッドの一番下にそのメッセージ のコピーが表示されます。
- 受信者を追加するには、「Edit recipient] を選択します。 [Contacts]を選択するか、[Add number]を強調表示して電話番号 を手動で入力します。このメッ セージの受信者は黒丸でマークさ れます。受信者が強調表示されて いるときに・キーを押すと、受信 者がリストから削除されるか、リ ストに再追加されます。

その他には、「後で作業するた の草稿として返信を保存する」、 「テンプレートからテキストを挿 入する」、「スレッド全体を削除 する」などのオプションがありま す。

#### メッセージを転送する

- 上記の説明に従って、スレッドか ら単一のメッセージを選択します。
- [Options] メニューを開き、 [Forward] を選択します。
- Contactsリストから受信者を追加す るか、または電話番号を手動で入 力します。受信者は黒丸でマーク されます。もう一度選択すると削 除できます。
- [Save] を選択します。
- 受信者を確認して・キーを押しま す。
- メッセージが保存されます。

#### メッセージを削除する

- 単一のメッセージを削除する
- Messagesキーを押します。
- [Messages] メニューからContactまた

| めは電話番号 | を選択します。 |
|--------|---------|
|--------|---------|

- 上記の説明に従って、表示されるス レッド内から削除するメッセージを 選択します。
  - [Options] メニューを開きます。
  - [Delete] を選択してから、[Yes] を選 択して確定します。
- メッセージスレッド全体を削除す
  - Messagesキーを押します。
- [Messages] メニューからContactま たは電話番号を選択します。
  - スレッドが表示されたら、 . [Options] メニューを開いて [Delete thread]を選択し、次に [Yes] を選 択して確定します。

メッセージテンプレートを使用 する

> メッセージテンプレートは、テキスト メッセージとして使用したりテキスト メッセージに挿入したりすることがで きる、あらかじめ作成されたテキスト です。MPo2には、テンプレートがあ らかじめいくつか入力されています。 これらを修正し、今後使用するために

保存しておいたり、新しいテンプレー トを作成したりできます。不要なテン プレートは削除できます。

#### — 既存のテンプレートを編集する

- Messagesキーを押して [Messages] メニューを開きます。
- [Templates] を選択し、編集する • Templateを選択します。
- 必要に応じてテキストを追加、削 除、または変更します(MPo2の キーパッドの使用方法については、 11ページを参照してください)。
- Downキーを長押ししてテキストの 最後まで移動してからもう一度押 すと、[Options] メニューが開きま す。
- [Save]を選択するか、Endキーを押 してキャンセルします。

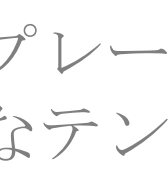

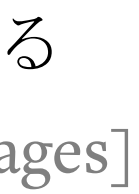

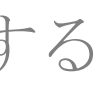

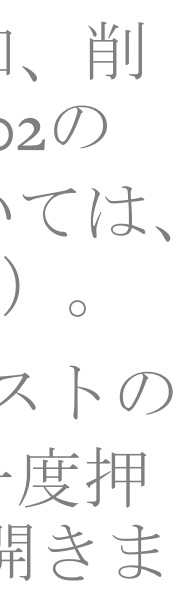

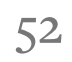

テキストメッセージ(SMS)I

#### — 新規のテンプレートを作成する

- Messages] メニューから、 [Template]、[New template]の順に 選択します。
- ・ 必要なテキストを入力します。
- 入力したテキストの末尾にカーソ ルを置いて(必要に応じてDown キーを長押しします)、[Options] メニューを開いて [Save] を選択し ます。この手順を中止するには、 Backキーを押すか、[Delete]を選択 します。
- テンプレートを削除する
- [Messages] メニューから、 [Template]、 [Template to delete] Ø 順に選択します。
- Down矢印を押して [Options] メ ニューを開き、[Delete]を選択し、 [Yes]を選択して確定します
- テキストメッセージにテンプレー トを使用する
- メッセージの作成中に、テキスト の末尾にカーソルを置き(必要に 応じてDownキーを長押しします)、 [Options] メニューを開いて

[Template] を選択します。

- 希望のTemplateを選択します。 •
- Templateのテキストが新しいメッ セージに表示され、既に入力済み のテキストの末尾に挿入されます。
- ・ 必要に応じて、複数のテンプレー トを挿入できます。

### テキストメッセージの内容を使 用する

テキストメッセージの内容は、次のよ うに抽出して使用できます。

- メッセージ全体を別の受信者(ま たは複数の受信者)に転送できま す。
- メッセージに含まれている電話番 メッセージに含まれている電話番 号を使用する 号に電話をかけられます。
- メッセージの内容の一部または全 • 部からNoteを作成できます。また、 必要に応じてReminderの設定する ことができます。
- 新しいContactを作成することも、 • 既存のContactに追加の電話番号を 追加することも可能です。

#### — Noteにメッセージの内容を使用す る

- 上記の説明に従って、Messageを1 件選択します。
- ・キーをもう一度押します(また • は [Options] メニューを開き、 [Use content] 、 [Save as note] の順に選択します)。
- 必要に応じて [Options] メニューか ら [Reminder] を追加し、 [Save] を 選択します。[Delete]を選択すると この手順をキャンセルできます (元のメッセージには影響があり ません)。Endキーを押して終了す ることもできます(長押しすると、 テキストの先頭に移動します)。
- 上記の説明に従って、Messageを1 件選択します。
- 電話番号(または複数の電話番 • 号)が含まれている場合は、それ らに下線が引かれ、緑色で表示さ れます。
  - [Options] メニューを開き、[Use content]を選択します。

- 電話番号は [Save as note] と並んで • リストに表示されます。
- 電話番号を選択します。 •
- 表示されるメニューから、[Save] • を選択して新しいContactを作成す るか、既存のContact、 [Send message] または [Call] に電話番 号を追加します。

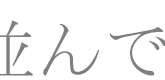

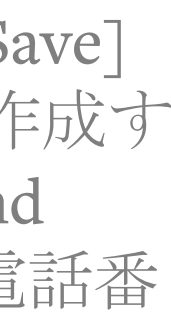

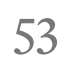

テキストメッセージ(SMS)I

#### バックアップの代わりになるも

 $\mathcal{O}$ 

MPo2からテキストメッセージのバッ クアップコピーをエクスポートするこ とはできません。

アーカイブする必要がある重要な情報 を送信するには、テキストメッセージ は効率的な方法ではありません。この 場合はEメールの方がはるかに優れて います。効率的に作業しやすく、添付 ファイルを追加でき、フルサイズの画 面で表示でき、送信者に関する情報を 表示して印刷できます。SMSメッセー ジは、送信者と受信者の間での送信中 にハッキングされる可能性があります。 機密性が高い場合は、暗号化された電 子メールを使用してください。

テキストメッセージは、SMSフォー マットメッセージを受信するように設 定されているコンピュータなどの別の デバイスに転送することで、アーカイ ブできます。

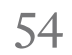

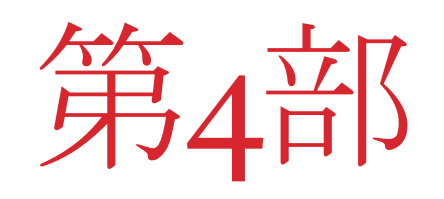

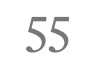

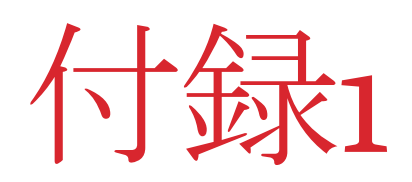

#### 法的規制についての情報

本書に記載されている情報は「現状 有姿」で提供されており、明示的ま たは黙示的な義務、表明や保証は一 切ありません。当社は、いつでも予 告なく情報を修正または更新する権 利を有します。

MPo2に関する規制要件およびガイド ラインに関する情報は、メインメ ニューを開き、「設定」、「バージョン *情報*]、[規制]の順に選択することで 閲覧できます。詳しくは、punkt.ch を参照してください。

#### **CE** (EU) の適合規定

Punkt Tronics AGは、MPo2が無線機 器指令2014/53/EUを遵守していること を宣言します。

#### FCCおよびISEDカナダの適合規定

本デバイスは、FCC規則のパート15 に準拠しています。本デバイスは、 承認不要のデバイスのISEDカナダ RSSおよび、CAN-ICES-3(B)/NMB-3(B)規格を遵守しています。

次の2つの条件に基づいて操作する とができます。(1)本機器は有害な罰 障害の原因となってはならない。(2) 本機器は誤動作の原因となる障害を め、受信する障害を受容しなければ らない。

障害を許容レベル内に抑えるために は、適切なケーブルとアクセサリを使 用する必要があります

#### RF比吸収率 (SAR) SAR

MPo2は、電波の漏洩に関する国際的 ガイドラインに適合しています。通信 中の電磁放射への漏洩を削減するため に、内蔵のスピーカーフォンや付属の イヤホンなどのハンズフリーオプシ ンを使用できます。

電話を耳のすぐそばで持つとき、ま は身体装着ホルダーに取り付けたと のMPo2の最大特定吸収率は以下のi です:

| SAR<br>(W/kg)    | 頭     | 胴     | 規制]<br>制图 |
|------------------|-------|-------|-----------|
| 1g超過<br>(FCC/IC) | 1.389 | 1.286 | 1.6       |
| 10g超過<br>(CE)    | 1.215 | 1.750 | 2.0       |

| ۲<br>ا |
|--------|
| 電波     |
| 2)     |
| 含      |
| ビな     |
|        |

#### 無線周波数帯域についての情報

携帯電話ネットワーク

| 白<br>そろ |                                                   |        |
|---------|---------------------------------------------------|--------|
| 4       | 周波数帯域                                             | 最大出力   |
| 吏       | 2G (GSM) 850 <sup>2</sup> / 900<br>1              | 33 dBm |
|         | 2G (GSM) 1900 <sup>2</sup> /<br>1800 <sup>1</sup> | 30 dBm |
| な言めの    | 3G (WCDMA)<br>B1/5/6/8/19 <sup>1</sup>            | 24 dBm |
|         | 3G (WCDMA)<br>B1/2/4/5/8 <sup>2</sup>             | 24 dBm |
|         | 4G LTE (FDD)<br>B1/3/5/7/8/19/20 <sup>1</sup>     | 23 dBm |
| Ξ       | 4G LTE (FDD)<br>B1/2/4/5/7/12/17 <sup>2</sup>     | 23 dBm |

| ŕ |
|---|
| り |
|   |

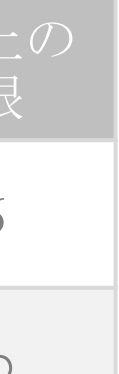

|   | Wi                     | -Fi                    |
|---|------------------------|------------------------|
|   | 規格/周波数                 | 最大出                    |
| _ | 802.11b / 2.4~2.4835   | 17.57 dBm <sup>1</sup> |
|   | GHz                    | 14.18 dBm <sup>2</sup> |
|   | 802.11g / 2.4~2.4835   | 17.28 dBm <sup>1</sup> |
|   | GHz                    | 13.40 dBm <sup>2</sup> |
|   | 802.11n20 / 2.4~2.4835 | 16.76 dBm <sup>1</sup> |
|   | GHz                    | 13.04 dBm <sup>2</sup> |
|   | 802.11n40 / 2.4~2.4835 | 14.98 dBm <sup>1</sup> |
|   | GHz                    | 12.91 dBm <sup>2</sup> |

| Bluetooth                                         |              |  |
|---------------------------------------------------|--------------|--|
| 規格/周波数                                            | <b>最</b> 大出ス |  |
| 4.1 / 2.4 GHz                                     | 3.3 dBm      |  |
| <sup>1</sup> UE、日本、オーストラリア<br><sup>2</sup> 米国、カナダ |              |  |

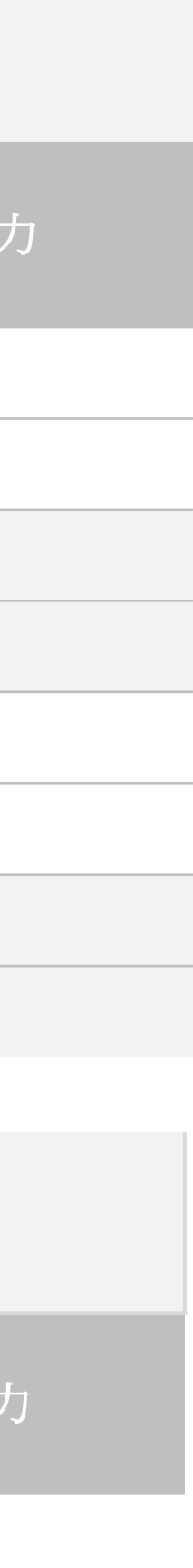

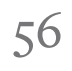

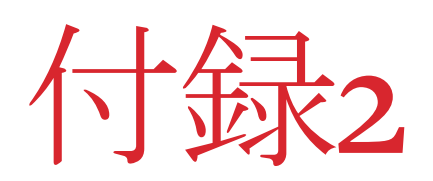

### 商標

© 2018 Punkt. Tronics AG. All rights reserved.「Punkt.」およびPunkt. ロゴ は、Punkt. Tronics AGが所有する登 録商標です。MPo2は登録意匠製品で す。

BLACKBERRY、BLACKBERRY SECURE、EMBLEMデザイン、 BLACKBERRY SECUREデザイン(以 上を含みますがこれらに限定されま せん)商標は、Blackberry Limitedの 商標または登録商標であり、ライセ ンス契約の元で使用されており、か かる商標の独占的権利が留保されて います。

Bluetooth®ワードマークおよびロゴ は、Bluetooth SIG, Inc.が所有する登 録商標です。

Wi-FiはWi-Fi Allianceの商標です。

その他のすべての商標は、各所有者に帰属します。

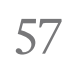

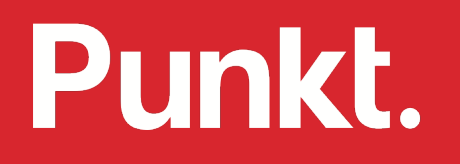